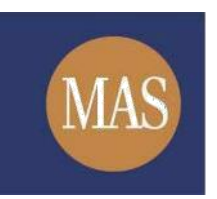

Monetary Authority of Singapore

# **MAS OPERA**

Take-overs & Mergers

Online User Guide

Version 1.8

# TABLE OF CONTENTS

| 1. | 0   | VERVIEW                                                                       |     |
|----|-----|-------------------------------------------------------------------------------|-----|
|    | 1.1 | ABOUT THIS GUIDE                                                              | 3   |
|    | 1.2 | DEFINITIONS                                                                   | 3   |
| 2. | F   | UNCTIONS4                                                                     |     |
|    | 2.1 | LOG IN                                                                        | 4   |
|    | 2.2 | MANAGE USER ACCOUNT                                                           | 8   |
|    | 2.3 | CREATE PROJECT FOR LODGMENT OF DOCUMENTS                                      | .15 |
|    | 2.4 | DOWNLOAD/ FILL UP SIC FORM 1 (LODGMENT OF DOCUMENTS)                          | 18  |
|    | 2.5 | SUBMIT SIC FORM 1 (LODGMENT OF DOCUMENTS)                                     | 25  |
|    | 2.6 | WITHDRAW SIC FORM 1 SUBMISSION                                                | .31 |
|    | 2.7 | RE-SUBMIT LODGMENT THAT HAS BEEN RETURNED FOR AMENDMENT                       | .34 |
|    | 2.8 | REQUEST TO REMOVE OFFER FROM LIST OF CURRENT TAKE-OVER & MERGER OFFERS        | .38 |
|    | 2.9 | PUBLIC USERS: SEARCH/ DOWNLOAD DOCUMENTS OF CURRENT TAKE-OVER & MERGER OFFERS | .43 |

# 1. OVERVIEW

# 1.1 About This Guide

The MAS Offers and Prospectuses Electronic Repository and Access (OPERA) system is a web-based system consisting of various modules to host information and documents and manage submissions and applications to be made to the Corporate Finance & Investment Products Division of the Corporate Finance & Consumer Department.

This document provides you a step-by-step guide on how to use the Take-overs & Mergers module of OPERA.

#### 1.2 Definitions

The terms "Submitted", "Lodged" or "Returned for Amendment" will be used to describe the status of your submissions. The meanings of these terms are:

- "Submitted" means the documents have been received by the Securities and Industry Council (the "Council") but have not been accepted for lodgment.
- "Lodged" means the documents have been accepted by the Council for lodgment.
- "Returned for Amendment" means the documents have been returned by the Council due to errors found in the documents. Applicants are required to make the necessary amendments before re-submitting the relevant documents.

# 2. FUNCTIONS

# 2.1 Log in

This section will show how an authorized user can log in to OPERA. Only logged-in users will be allowed to submit Form 1 under the Take-overs & Mergers module.

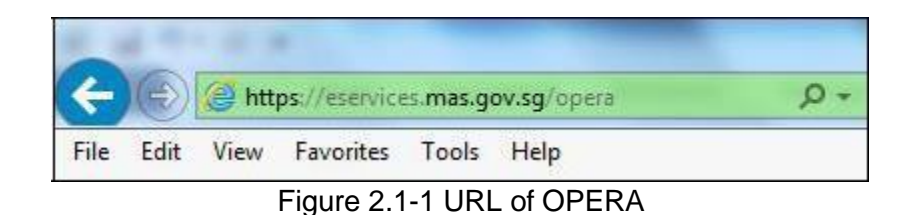

1. Access the OPERA site at https://eservices.mas.gov.sg/opera. See Figure 2.1-1

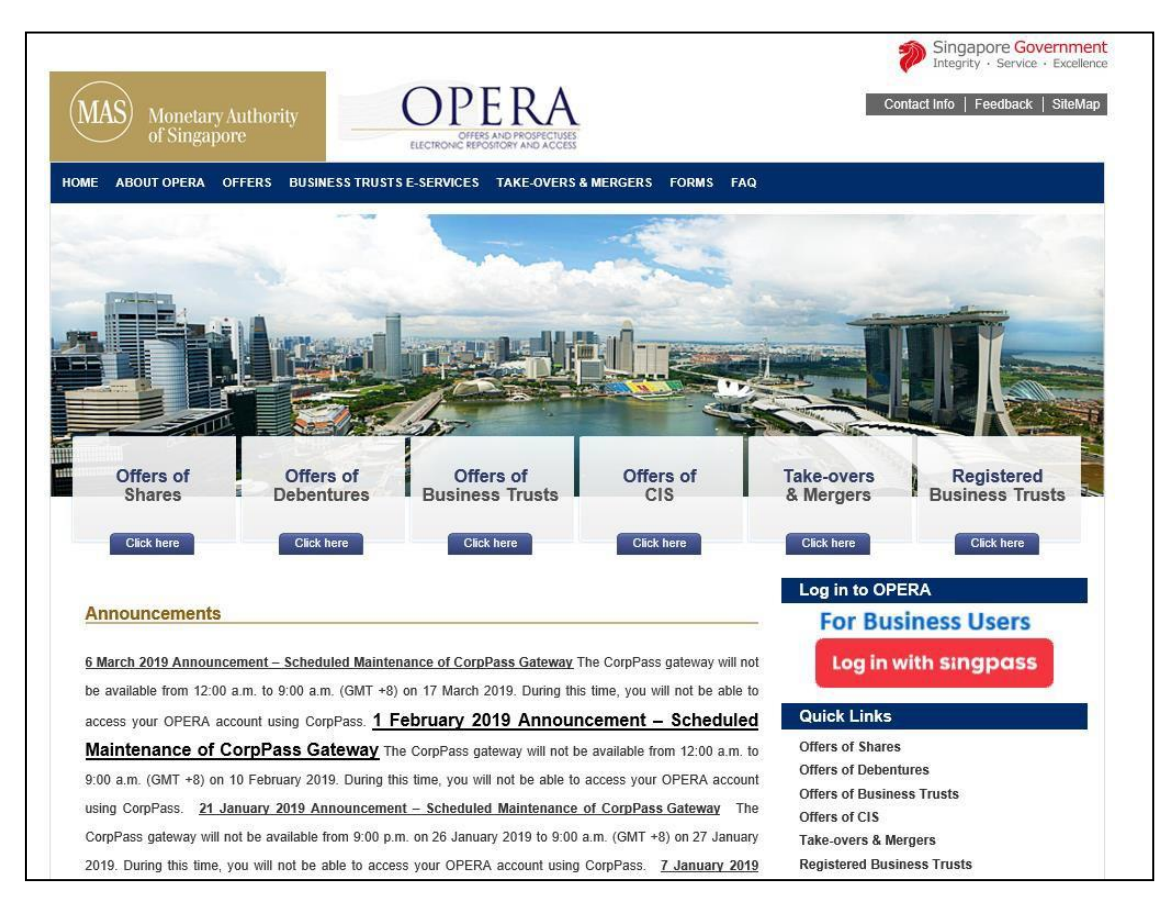

Figure 2.1-2 OPERA Log in page

2.

Click

Log in with singpass

to login. See Figure 2.1-2

| A Singapore Government Agency Website |                                   |
|---------------------------------------|-----------------------------------|
| singpass                              | F T F @ Q                         |
| Advisory Note 🗸                       |                                   |
|                                       | Singpass app Password login       |
|                                       | Log in                            |
|                                       | Singpass ID                       |
|                                       | Password                          |
| Your trusted digital identity         | Log in                            |
|                                       | Forgot Singpass ID Reset password |
|                                       | Register For Singpass             |

Figure 2.1-4 Singpass Log-in page

- 3. The user will be redirected to the Singpass log-in page. See **Figure 2.1-4**
- 4. Enter your NRIC and password. Click Login. See Figure 2.1-4

Note: Please visit the Singpass website at <u>https://www.singpass.gov.sg</u> for queries related to Singpass.

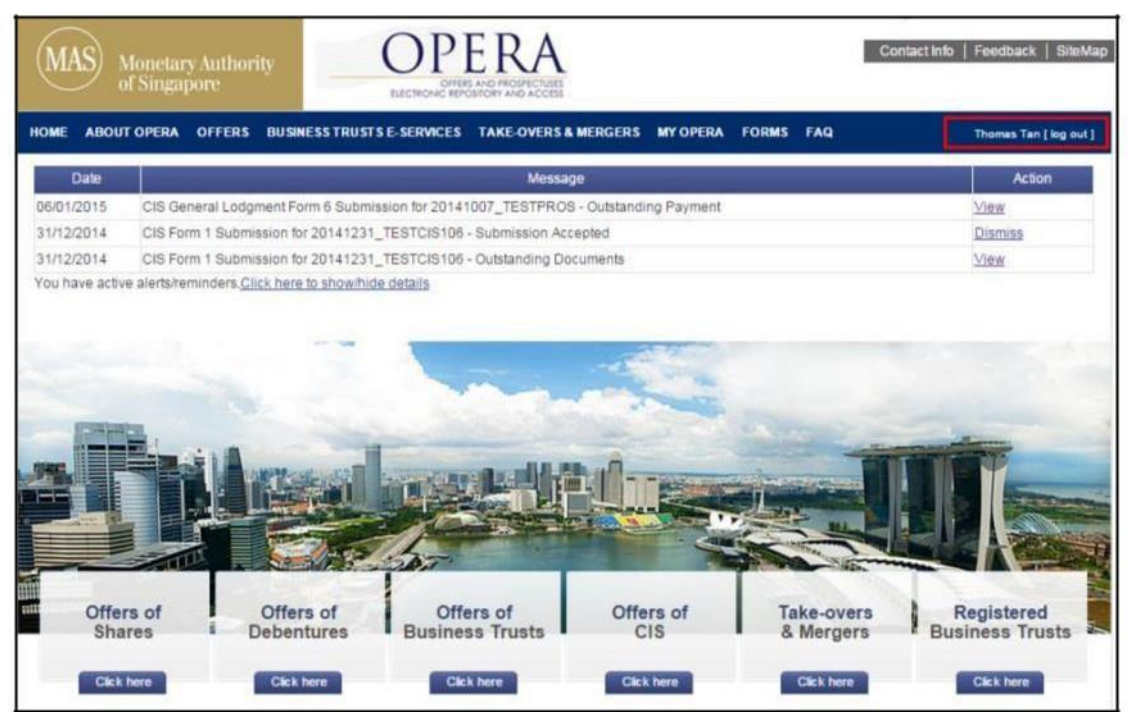

Figure 2.1-6 OPERA homepage after successful log-in

6. The user will be directed to the OPERA homepage after logging in successfully. **See Figure 2.1-6** 

#### 2.2 Manage User Account

There are two types of user accounts, namely Approver and Requester accounts. This section will show you how to add, edit and remove user accounts for Requesters. To have an "Approver" user account created, please refer to the SIC Practice Statement on Lodgement of Documents or contact MAS.

Only authorized users who are assigned the "Approver" role are allowed to perform this m function. Refer to section 2.1 – Log in for log-in steps.

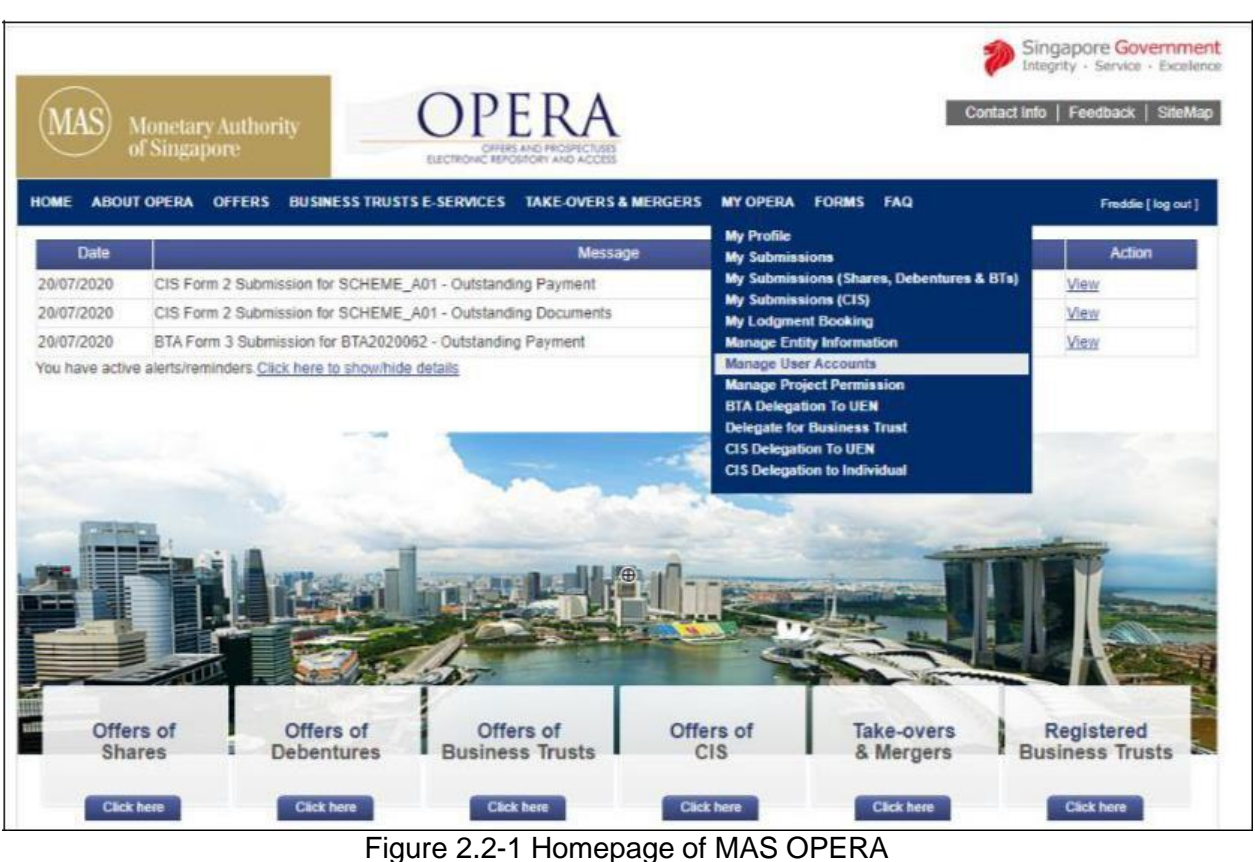

- under MY OPERA Manage User Accounts 1. After logging in successfully, click on in main menu. See Figure 2.2-1

| MAS Monetary Authors           | ority         | OPERA<br>OFFERS AND PROSPECTUSE | s                  |           | Contac | t Info   Feedback   Sit |
|--------------------------------|---------------|---------------------------------|--------------------|-----------|--------|-------------------------|
| ME ABOUT OPERA OFFERS          | BUSINESS TRUS | TS E-SERVICES TAKE-OVERS        | S&MERGERS MY OPERA | FORMS FAQ |        | Freddie   log d         |
| ome » My OPERA » Manage User / | Accounts      |                                 |                    |           |        |                         |
| laintain User Acc              | count         | Fmail                           | Contest sumbas     | Data      | Distus | Antina                  |
| eddie                          | ****0128E     | fsduser01@mas.gov.sg            | 6598765342         | Approver  | Active | Acuon                   |
| eraldine Tan                   | ****4567A     | geraldine@gmail.com             | 91234568           | Requester | Active | Edit                    |
| eg                             | ****3553B     | greg@gmail.com                  | 141234234          | Requester | Active | Edit                    |
| ed2                            | ****7600E     | test@test.com                   | 213                | Approver  | Active |                         |
| ed's evil twin 25 Sep 2013     | ****34871     | fsduser02@mas.gov.sg            | 123456789456789    | Requester | Active | Edit                    |
| FSF                            | ****1560J     | safasf@asfdsaf.com              | 4548878            | Requester | Active | Edit                    |
| ST3                            | ****3664H     | asfsf@asfsf.com                 | 12134545           | Requester | Active | Edit                    |
| FSF                            | ****5892G     | sadfsfs@afsf.com                | 45487878           | Requester | Active | Edit                    |
| NGHE                           | ****0077F     | zonghe@ncs.com.sg               | 1234567            | Requester | Active | Edit                    |
| lvin Test                      | ****1752B     | abc@gmail.com                   | 11111111           | Approver  | Active |                         |
|                                |               |                                 |                    |           |        | Add                     |
| Total records(s): 13           |               | Page Size 🛛 10 🗸 🕲              | 🖲 🕑 🕑 Page 1       |           | of 2   | go                      |

2. To add a user, click on

. See Figure 2.2-2

Add

| MAS Monetary Au<br>of Singapore                                      | thority                           | OPERA<br>OFFER AND PROPERTY<br>ELECTRONIC EPOSICION AND ACC | 45                 |                            | Contac                                          | Singapo<br>Integrity • | re Governm<br>Service • Excel<br>dback   SiteN |
|----------------------------------------------------------------------|-----------------------------------|-------------------------------------------------------------|--------------------|----------------------------|-------------------------------------------------|------------------------|------------------------------------------------|
| OME ABOUT OPERA OFF<br>Home > My OPERA > Manage U<br>Maintain User A | ERS BUSINESS TRUS<br>ser Accounts | TS E-SERVICES TAKE-OVER                                     | RS& MERGERS MY OPE | RA FORMS FA<br>G<br>U<br>U | AQ<br>etting Started<br>sing OPERA<br>ser Guide |                        | Freddie [ log out                              |
| Full name                                                            | Login ID                          | Email                                                       | Contact number     | Role                       | Status                                          | A                      | ction                                          |
| Freddie                                                              | ****0128E                         | fsduser01@mas.gov.sg                                        | 6598765342         | Approver                   | Active                                          |                        |                                                |
| Geraldine Tan                                                        | ****4567A                         | geraldine@gmail.com                                         | 91234568           | Requester                  | Active                                          | Edit                   |                                                |
| Greg                                                                 | ****3553B                         | greg@gmail.com                                              | 141234234          | Requester                  | Active                                          | Edit                   |                                                |
| Fred2                                                                | ****7600E                         | test@test.com                                               | 213                | Approver                   | Active                                          |                        |                                                |
| Fred's evil twin 25 Sep 2013                                         | ****34871                         | fsduser02@mas.gov.sg                                        | 123456789456789    | Requester                  | Active                                          | Edit                   |                                                |
| ASFSF                                                                | ****1560J                         | safasf@asfdsaf.com                                          | 4548878            | Requester                  | Active                                          | Edit                   |                                                |
| TEST3                                                                | ****3664H                         | asfsf@asfsf.com                                             | 12134545           | Requester                  | Active                                          | Edit                   |                                                |
| SAFSF                                                                | ****5892G                         | sadfsfs@afsf.com                                            | 45487878           | Requester                  | Active                                          | Edit                   |                                                |
| ZONGHE                                                               | ****0077F                         | zonghe@ncs.com.sg                                           | 1234567            | Requester                  | Active                                          | Edit                   |                                                |
|                                                                      |                                   |                                                             |                    | Approver                   | Anthre                                          |                        |                                                |
| Calvin Test                                                          | ****1752B                         | abc@gmail.com                                               | 111111111          | Approver                   | Active                                          |                        |                                                |

Figure 2.2-3 Add User Account

- 3. Enter the full name, NRIC or SingPass ID, email and contact number of the user being added.
- 4. Set the status of the user account to "Active". Click on Insert . See Figure 2.2-3

# Note: Additional user accounts created will be Requester accounts.

| MAS Monetary Author of Singapore | ority           | OPERA<br>DIFES AND PROPERTURES |                    |           | Contac | tinfo   Fe | edback   Sitel   |
|----------------------------------|-----------------|--------------------------------|--------------------|-----------|--------|------------|------------------|
| OME ABOUT OPERA OFFERS           | S BUSINESS TRUS | TS E-SERVICES TAKE-OVERS       | & MERGERS MY OPERA | FORMS FAQ |        |            | Freddie   log ou |
| Home » My OPERA » Manage User    | Accounts        |                                |                    |           |        |            |                  |
| Record(s) added.                 |                 |                                |                    |           |        |            |                  |
| Maintain User Aco                | count           |                                |                    |           |        |            |                  |
| Full name                        | Login ID        | Email                          | Contact number     | Role      | Status | 1          | ction            |
| Freddie                          | ****0128E       | fsduser01@mas.gov.sg           | 6598765342         | Approver  | Active |            |                  |
| Approver8                        | ****7026B       | approver8@mas.gov.sg           | 12345678           | Approver  | Active |            |                  |
| Beraldine Tan                    | ****4567A       | geraldine@gmail.com            | 91234568           | Requester | Active | Edit       | ĺ.               |
| ohn                              | ****0127H       | john@gmail.com                 | 6588763574         | Requester | Active | Edit       | Delete           |
| Breg                             | ****3553B       | greg@gmail.com                 | 141234234          | Requester | Active | Edit       |                  |
| red2                             | ****7600E       | test@test.com                  | 213                | Approver  | Active |            |                  |
| red's evil twin 25 Sep 2013      | ****34871       | fsduser02@mas.gov.sg           | 123456789456789    | Requester | Active | Edit       | ř.               |
|                                  | ****1560J       | safasf@asfdsaf.com             | 4548878            | Requester | Active | Edit       |                  |
| SFSF                             | ****9126B       | Requester8@mas.gov.sg          | 12345678           | Requester | Active | Edit       | Delete           |
| ISFSF<br>Requester8              | 01200           |                                |                    |           |        |            |                  |
| NSFSF<br>Requester8<br>EST3      | ****3664H       | asfsf@asfsf.com                | 12134545           | Requester | Active | Edit       |                  |

Figure 2.2-4 User account added successfully

5. The message "Record(s) added" will be displayed once the user account has been added successfully. See **Figure 2.2-4** 

| MAS Monetary Author<br>of Singapore | rity          | OPERA<br>OFFES AND PROPERTURES<br>ELECTRONIC REPOSITORY AND ACCESS |                    |           | Contac | Integrity | Service · Exci   |
|-------------------------------------|---------------|--------------------------------------------------------------------|--------------------|-----------|--------|-----------|------------------|
| OME ABOUT OPERA OFFERS              | BUSINESS TRUS | TS E-SERVICES TAKE-OVERS                                           | & MERGERS MY OPERA | ORMS FAQ  |        |           | Freddie [ log ou |
| tome » My OPERA » Manage User /     | Accounts      |                                                                    |                    |           |        |           |                  |
|                                     |               | Email                                                              | Contact number     | Role      | Statue |           | ction            |
| reddie                              | ****0128E     | fsduser01@mas.gov.sg                                               | 6598765342         | Approver  | Active |           |                  |
| Approver8                           | ****7026B     | approver8@mas.gov.sg                                               | 12345678           | Approver  | Active |           |                  |
| Geraldine Tan                       | ****4567A     | geraldine@gmail.com                                                | 91234568           | Requester | Active | Edit      |                  |
| lohn                                | ****0127H     | john@gmail.com                                                     | 6588763574         | Requester | Active | Edit      | Delete           |
| Greg                                | ****3553B     | greg@gmail.com                                                     | 141234234          | Requester | Active | Edit      |                  |
| Fred2                               | ****7600E     | test@test.com                                                      | 213                | Approver  | Active |           |                  |
| red's evil twin 25 Sep 2013         | ****34871     | fsduser02@mas.gov.sg                                               | 123456789456789    | Requester | Active | Edit      |                  |
| ASFSF                               | ****1560J     | safasf@asfdsaf.com                                                 | 4548878            | Requester | Active | Edit      |                  |
| Requester8                          | ****8126B     | Requester8@mas.gov.sg                                              | 12345678           | Requester | Active | Edit      | Delete           |
| EST3                                | ****3664H     | asfsf@asfsf.com                                                    | 12134545           | Requester | Active | Edit      |                  |
|                                     |               |                                                                    |                    |           |        | Add       |                  |
| Total records(s): 16                |               | Page Size 10 Yo                                                    | A A Page 1         |           | of 2   | 1000      |                  |

Figure 2.2-5 Edit User Account

Edit

6. To edit a user account, click on

. See Figure 2.2-5

| MAS Monetary Autl<br>of Singapore | hority      | OPEES AND PR<br>ELECTRONC HEPOSITORY | RA<br>OUPECTURES      |             | Conta    | ct Info   Fe | edback   Site    |
|-----------------------------------|-------------|--------------------------------------|-----------------------|-------------|----------|--------------|------------------|
| OME ABOUT OPERA OFFE              | RS BUSINESS | TRUSTS E-SERVICES TAKE               | -OVERS & MERGERS MY O | PERA FORMS  | FAQ      |              | Freddie [ log ou |
| Maintain User Ac                  | count       |                                      |                       |             |          |              |                  |
| Full name                         | Login ID    | Email                                | Contact number        | Role        | Status   | 4            | ction            |
| Freddie                           | ****0128E   | fsduser01@mas.gov.sg                 | 6598765342            | Approver    | Active   |              |                  |
| Approver8                         | ****7026B   | approver8@mas.gov.sg                 | 12345678              | Approver    | Active   |              |                  |
| Beraldine Tan                     | ****4567A   | geraldine@gmail.com                  | 91234568              | Requester   | Active   | Edit         |                  |
| John                              | ****0127H   | john@gmail.com                       | 97457354              | Requester 🗸 | Active 🗸 | Save         | Cancel           |
| Breg                              | ****3553B   | greg@gmail.com                       | 141234234             | Requester   | Active   | Edit         |                  |
| red2                              | ****7600E   | test@test.com                        | 213                   | Approver    | Active   |              |                  |
| red's evil twin 25 Sep 2013       | ****34871   | fsduser02@mas.gov.sg                 | 123456789456789       | Requester   | Active   | Edit         |                  |
| SFSF                              | ****1560J   | safasf@asfdsaf.com                   | 4548878               | Requester   | Active   | Edit         |                  |
| Requester8                        | ****8126B   | Requester8@mas.gov.sg                | 12345678              | Requester   | Active   | Edit         | Delete           |
| EST3                              | ****3664H   | asfsf@asfsf.com                      | 12134545              | Requester   | Active   | Edit         |                  |
|                                   |             |                                      |                       |             |          | Add          |                  |
|                                   |             |                                      |                       |             |          |              |                  |

Figure 2.2-6 Edit User Account

- 7. Edit the full name, email, contact number and/or status of the user. See Figure 2.2-6
- 8. Click on Save . See Figure 2.2-6

| MAS Monetary Author<br>of Singapore | ority                  | OPERA<br>OFFER AND PROPERTIES |                      |           | Contac | tinfo   Fe | edback   Sitel                                                                                                    |
|-------------------------------------|------------------------|-------------------------------|----------------------|-----------|--------|------------|----------------------------------------------------------------------------------------------------|
| OME ABOUT OPERA OFFERS              | BUSINESS TRUS          | STS E-SERVICES TAKE-OVERS     | & MERGERS MY OPERA F | FORMS FAQ |        |            | Freddie [ log ou                                                                                                    |
| Record(s) updated.                  |                        |                               |                      |           |        |            |                                                                                                    |
| Maintain User Acc                   | ount                   |                               |                      |           |        |            |                                                                                                    |
| Full name                           | Login ID               | Email                         | Contact number       | Role      | Status | ,          | Action                                                                                                    |
| Freddie                             | ****0128E              | fsduser01@mas.gov.sg          | 6598765342           | Approver  | Active |            |                                                                                                    |
| Approver8                           | ****7026B              | approver8@mas.gov.sg          | 12345678             | Approver  | Active |            |                                                                                                    |
| Geraldine Tan                       | ****4567A              | geraldine@gmail.com           | 91234568             | Requester | Active | Edit       |                                                                                                    |
| lohn                                | ****0127H              | john@gmail.com                | 97457354             | Requester | Active | Edit       | Delete                                                                                                    |
| Greg                                | ****3553B              | greg@gmail.com                | 141234234            | Requester | Active | Edit       |                                                                                                    |
| red2                                | ****7600E              | test@test.com                 | 213                  | Approver  | Active |            |                                                                                                    |
| red's evil twin 25 Sep 2013         | ****34871              | fsduser02@mas.gov.sg          | 123456789456789      | Requester | Active | Edit       |                                                                                                    |
|                                     | ****1560J              | safasf@asfdsaf.com            | 4548878              | Requester | Active | Edit       |                                                                                                    |
| ASESE                               |                        | Requester8@mas.gov.sg         | 12345678             | Requester | Active | Edit       | Delete                                                                                                    |
| ASFSF<br>Requester8                 | ****8126B              |                               |                      |           |        |            | Concession of the local division of the local division of the loca |
| NSFSF<br>Requester8<br>TEST3        | ****8126B<br>****3664H | asfsf@asfsf.com               | 12134545             | Requester | Active | Edit       |                                                                                                    |

Figure 2.2-7 User account edited successfully

9. The message "Record(s) updated" will be displayed once the user account has been edited successfully. See **Figure 2.2-7** 

| MAS Monetary Autho<br>of Singapore                          | ority BUSINESS TRUS | OPERA<br>OFFERS AND PROSPECTURES<br>ELECTRONIC REPORTORY AND ACCESS<br>STS E-SERVICES TAKE-OVERS | & MERGERS MY OPERA | FORMS FAQ | Contac | tinfo   Fe | edback   SiteM |
|-------------------------------------------------------------|---------------------|--------------------------------------------------------------------------------------------------|--------------------|-----------|--------|------------|----------------|
| Home » <u>My OPERA</u> » Manage User A<br>Maintain User Acc | Accounts            |                                                                                                  |                    |           |        |            |                |
| Full name                                                   | Login ID            | Email                                                                                            | Contact number     | Role      | Status | 4          | Action         |
| Freddie                                                     | ****0128E           | fsduser01@mas.gov.sg                                                                             | 6598765342         | Approver  | Active |            |                |
| Approver8                                                   | ****7026B           | approver8@mas.gov.sg                                                                             | 12345678           | Approver  | Active |            |                |
| Geraldine Tan                                               | ****4567A           | geraldine@gmail.com                                                                              | 91234568           | Requester | Active | Edit       |                |
| ohn                                                         | ****0127H           | john@gmail.com                                                                                   | 97457354           | Requester | Active | Edit       | Delete         |
| Greg                                                        | ****3553B           | greg@gmail.com                                                                                   | 141234234          | Requester | Active | Edit       |                |
| red2                                                        | ****7600E           | test@test.com                                                                                    | 213                | Approver  | Active |            | e.<br>-        |
| red's evil twin 25 Sep 2013                                 | ****34871           | fsduser02@mas.gov.sg                                                                             | 123456789456789    | Requester | Active | Edit       | 1              |
| SFSF                                                        | ****1560J           | safasf@asfdsaf.com                                                                               | 4548878            | Requester | Active | Edit       |                |
| Requester8                                                  | ****8126B           | Requester8@mas.gov.sg                                                                            | 12345678           | Requester | Active | Edit       | Delete         |
| EST3                                                        | ****3664H           | asfsf@asfsf.com                                                                                  | 12134545           | Requester | Active | Edit       |                |
|                                                             |                     |                                                                                                  |                    |           |        | Add        | 1              |
|                                                             |                     |                                                                                                  |                    |           |        | mara.      |                |

Figure 2.2-8 Delete User Account

10. To delete a user account, click on

Delete . See Figure 2.2-8

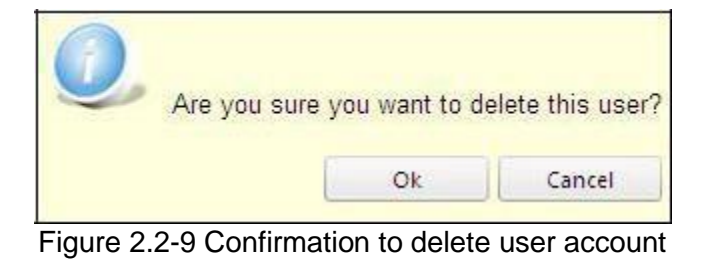

11. To confirm the deletion, click on . See **Figure 2.2-9** 

| (MAS) Monetary Autho<br>of Singapore                                                   | ority                                                                                   | OPERA<br>OFFERS AND PROSPECTIVES<br>ELECTRONIC REPOSITORY AND ACCESS                                    |                                                                                   |                                                                                        | Contac                                                             | tinfo   Fe                           | eedback   SiteM   |
|----------------------------------------------------------------------------------------|-----------------------------------------------------------------------------------------|----------------------------------------------------------------------------------------------------|-----------------------------------------------------------------------------------|----------------------------------------------------------------------------------------|--------------------------------------------------------------------|--------------------------------------|-------------------|
| ME ABOUT OPERA OFFERS                                                                  | Accounts                                                                                | STS E-SERVICES TAKE-OVERS                                                                               | & MERGERS MY OPERA I                                                              | ORMS FAQ                                                                               |                                                                    |                                      | Freddie [ log out |
| Record(s) deleted.                                                                     |                                                                                         |                                                                                                    |                                                                                   |                                                                                        |                                                                    |                                      |                   |
| Maintain User Acc                                                                      | count                                                                                   |                                                                                                    |                                                                                   |                                                                                        |                                                                    |                                      |                   |
| Full name                                                                              | Login ID                                                                                | Email                                                                                                   | Contact number                                                                    | Role                                                                                   | Status                                                             |                                      | Action            |
| Freddie                                                                                | ****0128E                                                                               | fsduser01@mas.gov.sg                                                                                    | 6598765342                                                                        | Approver                                                                               | Active                                                             |                                      |                   |
| Approver8                                                                              | ****7026B                                                                               | approver8@mas.gov.sg                                                                                    | 12345678                                                                          | Approver                                                                               | Active                                                             |                                      |                   |
| Geraldine Tan                                                                          | ****4567A                                                                               | geraldine@gmail.com                                                                                     | 91234568                                                                          | Requester                                                                              | Active                                                             | Edit                                 |                   |
|                                                                                        |                                                                                         | araa Qamail com                                                                                         | 141234234                                                                         | Requester                                                                              | Activo                                                             | E alta                               |                   |
| Greg                                                                                   | ****3553B                                                                               | greg@gmail.com                                                                                          | 141254254                                                                         | requestor                                                                              | neuve                                                              | CU)L                                 |                   |
| Greg<br>Fred2                                                                          | ****3553B<br>****7600E                                                                  | test@test.com                                                                                           | 213                                                                               | Approver                                                                               | Active                                                             | EDIL                                 |                   |
| Greg<br>Fred2<br>Fred's evil twin 25 Sep 2013                                          | ****3553B<br>****7600E<br>****3487I                                                     | test@test.com<br>fsduser02@mas.gov.sg                                                                   | 213<br>123456789456789                                                            | Approver<br>Requester                                                                  | Active Active                                                      | Edit                                 | ]                 |
| Greg<br>Fred2<br>Fred's evil twin 25 Sep 2013<br>ASFSF                                 | ****35538<br>****7600E<br>****3487I<br>****1560J                                        | test@test.com<br>fsduser02@mas.gov.sg<br>safasf@asfdsaf.com                                             | 213<br>123456789456789<br>4548878                                                 | Approver<br>Requester<br>Requester                                                     | Active<br>Active<br>Active                                         | Edit                                 | ]                 |
| Greg<br>Fred2<br>Fred's evil twin 25 Sep 2013<br>ASFSF<br>Requester8                   | ****3553B<br>****7600E<br>****3487I<br>****1560J<br>****8126B                           | test@test.com<br>fsduser02@mas.gov.sg<br>safast@asfdsaf.com<br>Requester8@mas.gov.sg                    | 213<br>123456789456789<br>4548878<br>12345678                                     | Approver<br>Requester<br>Requester<br>Requester                                        | Active<br>Active<br>Active<br>Active                               | Edit<br>Edit<br>Edit                 | Delete            |
| Greg<br>Fred2<br>Fred's evil twin 25 Sep 2013<br>ASFSF<br>Requester8<br>TEST3          | ****35538<br>****7600E<br>****3487I<br>****1560J<br>****8126B<br>****3664H              | test@test.com<br>fsduser02@mas.gov.sg<br>safasf@asfdsaf.com<br>Requester8@mas.gov.sg<br>asfsf@asfsf.com | 213<br>123456789456789<br>4548878<br>12345678<br>12134545                         | Approver<br>Requester<br>Requester<br>Requester<br>Requester<br>Requester              | Active<br>Active<br>Active<br>Active<br>Active                     | Edit<br>Edit<br>Edit<br>Edit<br>Edit | Delete            |
| Greg<br>Fred2<br>Fred's evil twin 25 Sep 2013<br>ASFSF<br>Requester8<br>TEST3<br>SAFSF | ****3553B<br>****7600E<br>****3487I<br>****1560J<br>****8126B<br>****3664H<br>****5892G | test@test.com<br>fsduser02@mas.gov.sg<br>safasf@asfdsaf.com<br>Requester8@mas.gov.sg<br>asfsf@asfsf.com | 213<br>123456789456789<br>4548878<br>12345678<br>12345678<br>12134545<br>45487878 | Approver<br>Requester<br>Requester<br>Requester<br>Requester<br>Requester<br>Requester | Active<br>Active<br>Active<br>Active<br>Active<br>Active<br>Active | Edit<br>Edit<br>Edit<br>Edit<br>Edit | ]<br>Delete       |

Figure 2.2-10 User account deleted successfully

12. A message stating "Record(s) deleted" will be displayed once the user account is deleted successfully. See **Figure 2.2-10** 

# 2.3 Create Project for Lodgment of Documents

This section will show you how to create a project to lodge document(s) under the Singapore Code on Take-overs & Mergers.

Only authorized users are allowed to perform this function. Refer to section 2.1 - Log in for log-in steps.

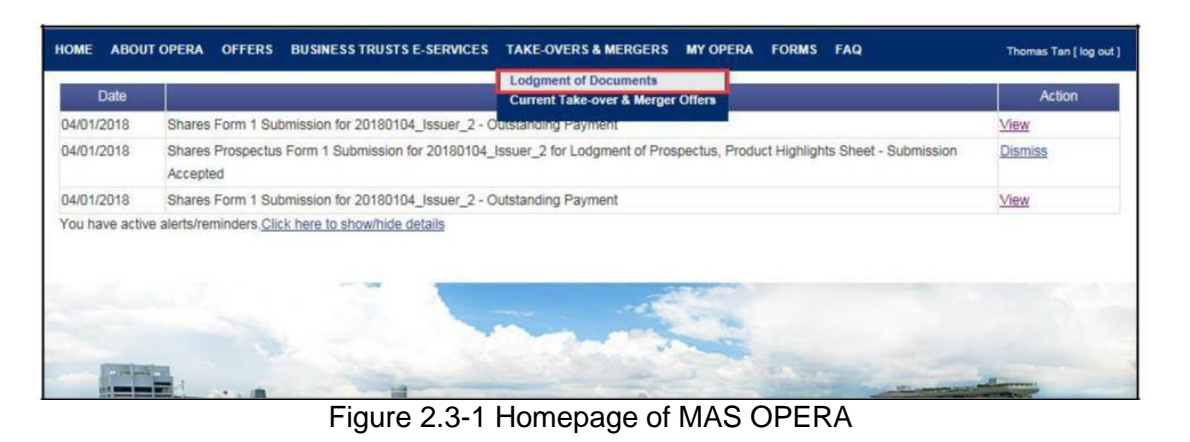

1. After successful log-in, click Lodgment of Documents under Take-overs & Mergers in main menu. See Figure 2.3-1

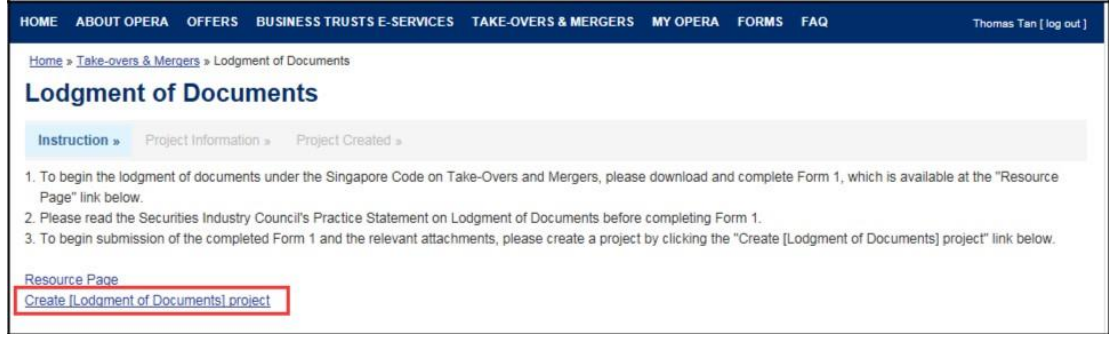

Figure 2.3-2 Instructions to create Lodgment of Documents project

2. Click on 'Create [Lodgment of Documents] Project'. See Figure 2.3-2

| HOME ABOUT OPERA OFFERS BUSI                                                                         | NESS TRUSTS E-SERVICES                  | TAKE-OVERS & MERGERS | MY OPERA | ORMS FAC | Thomas Tan [ log out ] |
|----------------------------------------------------------------------------------------------------|-----------------------------------------|----------------------|----------|----------|------------------------|
| Submit SIC Form1 Pro                                                                                 | ject Informatio                         | n                    |          |          |                        |
| Instruction » Project Information »                                                                  | Project Created »                       |                      |          |          |                        |
| Name of Offeror:<br>Name of Offeree Company:                                                         | AAA OFFEROR<br>BBB OFFEREE              |                      |          |          |                        |
| Project Permissions                                                                                  | Search Clear search                     |                      |          |          |                        |
| Available users                                                                                      |                                         | Authorised User      |          |          |                        |
| Priscelia Goh<br>Terence Goh<br>Gomez James<br>Johnny Tan<br>Dexter<br>Joanne<br>Jamie<br>Porter Lim | ★ → → → → → → → → → → → → → → → → → → → | Thomas Tan           |          |          |                        |
| Create Project                                                                                       |                                         |                      |          |          |                        |

Figure 2.3-3 Enter Offeror and Offeree names

- 3. Enter the names of the Offeror and the Offeree Company. See Figure 2.3-3
- 4. To search for available users who may be granted access to the project, enter the user name in the 'Search Users' textbox. Click Search.

| IOME ABOUT OPERA OFFERS BUSIN                                       | IESS TRUSTS E-SERVICES | TAKE-OVERS & MERGERS | MY OPERA FORMS | FAQ Thomas Tan [ log o |
|---------------------------------------------------------------------|------------------------|----------------------|----------------|------------------------|
| Submit SIC Form1 Pro                                                | ject Informatio        | n                    |                |                        |
| Instruction » Project Information »                                 | Project Created »      |                      |                |                        |
| ame of Offeror:                                                     | AAA OFFEROR            |                      |                |                        |
| ame of Offeree Company:                                             | BBB OFFEREE            |                      |                |                        |
| Project Permissions                                                 |                        |                      |                |                        |
|                                                                     | Search Clear search    |                      |                |                        |
| vailable users                                                      |                        | Authorised User      |                |                        |
| Priscelia Goh<br>Terence Goh<br>Gomez James<br>Johnny Tan<br>Dexter | <b>^</b> >>>           | Thomas Tan           |                |                        |
| Porter Lim<br>Create Project                                        | ~                      |                      |                |                        |

Figure 2.3-4 Add/ Remove authorized users

- To grant an available user access to the project, select the user name in the User list and click
   The name(s) of the user(s) will be displayed in the 'Authorized User' list. See Figure 2.3-4
- To deny authorized user(s) access to the project, select the user name in the 'Authorized User' list. Click \_\_\_\_\_\_. The name of the user(s) will be removed from the 'Authorized User' list.

| Note: You can still add/remove authorized user(s) in | My Submissions | after the project is |
|------------------------------------------------------|----------------|----------------------|
| created.                                             |                |                      |

| 7. | Click | Crea                       | i <mark>te Projec</mark> t        |                    |                       |                      |          |       |     |                        |
|----|-------|----------------------------|-----------------------------------|--------------------|-----------------------|----------------------|----------|-------|-----|------------------------|
|    | но    | ME ABOUT O                 | PERA OFFER                        | S BUSIN            | ESS TRUSTS E-SERVICES | TAKE-OVERS & MERGERS | MY OPERA | FORMS | FAQ | Thomas Tan [ log out ] |
|    | P     | ome » My OPER<br>Project C | <u>A » My Submissio</u><br>reated | <u>ns</u> » Projec | it Created            |                      |          |       |     |                        |
|    |       | Instruction »              | Project Inform                    | nation »           | Project Created »     |                      |          |       |     |                        |
|    |       |                            |                                   |                    |                       |                      |          |       |     |                        |

Figure 2.3-5 Project created successfully

- A confirmation page will be shown when the project is successfully created. See Figure 2.3-5
- 9. Click on 'View project details' to proceed with the lodgment. Refer to section 2.4 –Lodgment of Documents on how to lodge a document.

| HOME                         | ABOUT OPERA                                               | OFFERS      | BUSINESS TR                        | USTS E-SERVICES                                 | TAKE-OVERS & MERGERS   | MY OPERA                                                   | FORMS                                                  | FAQ |                                                                                | Thomas Tan [log out ] |
|------------------------------|-----------------------------------------------------------|-------------|------------------------------------|-------------------------------------------------|------------------------|------------------------------------------------------------|--------------------------------------------------------|-----|--------------------------------------------------------------------------------|-----------------------|
| Home                         | » My OPERA » My S                                         | Submissions | » Submission D                     | etails                                          |                        |                                                            |                                                        |     |                                                                                |                       |
| Pro                          | ject Inform                                               | natior      | 1                                  |                                                 |                        |                                                            |                                                        |     |                                                                                |                       |
| Proje<br>Proje<br>Nam<br>Nam | ect Type<br>ect Name<br>e of Offeror<br>e of Offeree Comp | any         | : SIC F<br>: BBB<br>: AAA<br>: BBB | orm 1<br>DFFEREE-SIC Form<br>DFFEROR<br>DFFEREE | 1-08 Jan 2018 11:22:44 | Project S<br>Payment<br>Project c<br>Project c<br>Last moo | tatus<br>Status<br>reated by<br>reated on<br>lified by |     | : Open<br>: NA<br>: Thomas Tan<br>: 08/01/2018<br>: Thomas Tan<br>: 08/01/2018 |                       |
| М                            | anage Permissions                                         | Start       | Submission                         | Delete Project                                  | ]                      |                                                            |                                                        |     |                                                                                |                       |
|                              |                                                           |             |                                    |                                                 |                        |                                                            |                                                        |     |                                                                                |                       |

Figure 2.3-6 Project Details

# 2.4 Download/ Fill up SIC Form 1 (Lodgment of Documents)

This section will show you how to download and fill up Form 1 under the Singapore Code on Take-overs & Mergers ("SIC Form 1") to lodge document(s).

☐ You need Adobe Reader v8.2 or a later version to fill in Form 1. You may download the Adobe Reader software from <a href="http://get.adobe.com/reader/">http://get.adobe.com/reader/</a>.

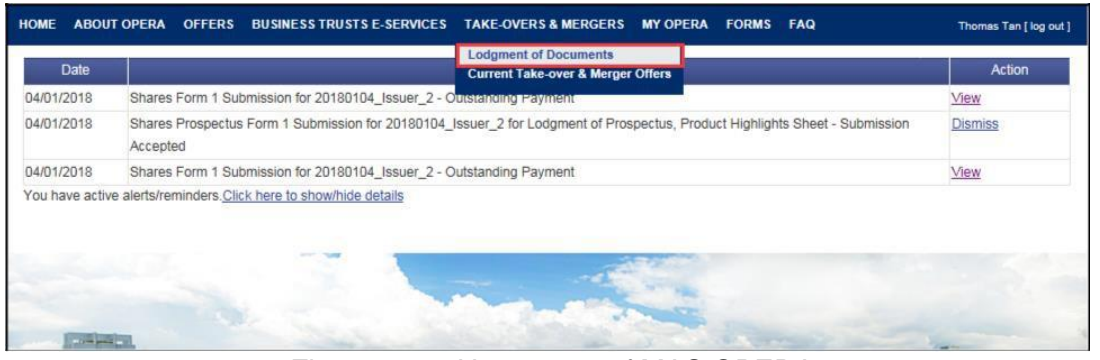

Figure 2.4-1 Homepage of MAS OPERA

1. In the OPERA Homepage, click Lodgment of Documents under TAKE-OVERS & MERGERS in main menu. See Figure 2.4-1

| HOME            | ABOUT O                                | PERA         | OFFERS        | BUSI         | INESS TRUSTS E-SERVICES      | S TAKE-OVERS & MERGERS        | MY OPERA          | FORMS       | FAQ       | Thomas Tan [ log out ]               |
|-----------------|----------------------------------------|--------------|---------------|--------------|------------------------------|-------------------------------|-------------------|-------------|-----------|--------------------------------------|
| Home            | » Take-over                            | & Merc       | aers » Lodgn  | ment of      | Documents                    |                               |                   |             |           |                                      |
| Loc             | dgmen                                  | t of         | Docu          | mei          | nts                          |                               |                   |             |           |                                      |
| Inst            | truction »                             | Proje        | ct Informati  | on »         | Project Created »            |                               |                   |             |           |                                      |
| 1. To Pag       | begin the loc<br>ge" link belov        | igment<br>v. | of documer    | nts und      | ler the Singapore Code on T  | Take-Overs and Mergers, plea  | se download a     | nd complet  | e Form 1, | which is available at the "Resource  |
| 2. Plea         | ase read the                           | Securit      | ties Industry | y Coun       | ncil's Practice Statement on | Lodgment of Documents befor   | re completing F   | orm 1.      |           |                                      |
| 3. To I         | begin submis                           | ssion of     | the comple    | eted Fo      | orm 1 and the relevant attac | hments, please create a proje | ct by clicking th | e "Create [ | Lodgment  | t of Documents] project" link below. |
| Resou<br>Create | u <mark>rce Page</mark><br>e [Lodgment | of Doci      | uments) pro   | <u>piect</u> |                              |                               |                   |             |           |                                      |

Figure 2.4-2 Instruction page

2. Click on 'Resource Page' to download SIC Form 1. See Figure 2.4-2

| HOME   | ABOUT OPERA | OFFERS | BUSINESS TRUSTS E-SERVICES | TAKE-OVERS & MERGE | RS MY  | OPERA | FORMS | FAQ |        | Thomas Tan [log out ] |
|--------|-------------|--------|----------------------------|--------------------|--------|-------|-------|-----|--------|-----------------------|
| Pro    | ject Reso   | urce F | Page                       |                    |        |       |       |     |        |                       |
|        |             |        | Name                       | D                  | wnload |       |       |     | Module |                       |
| SIC Fo | orm 1       |        |                            |                    |        |       |       |     |        |                       |
|        |             |        |                            |                    |        |       |       |     |        |                       |

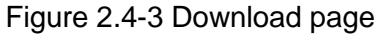

3. Click on 'Download'. See Figures 2.4-3.

|              | 800 -                                                                                                    |                                                                                                    |
|--------------|----------------------------------------------------------------------------------------------------|----------------------------------------------------------------------------------------------------|
| * Name       | Date modified                                                                                                    | Туре                                                                                                    |
| addins       | 14/7/2009 1-32 PM                                                                                                 | File fol                                                                                                    |
| AppCompat    | 22/9/2015 10:42 AM                                                                                                | File fol                                                                                                    |
| AppPatch     | 22/11/2017 10:02                                                                                                  | File fol                                                                                                    |
| assembly     | 26/9/2017 10:53 AM                                                                                                | File fol                                                                                                    |
| Boot         | 14/7/2009 1:32 PM                                                                                                 | File fo                                                                                                    |
| Branding     | 14/7/2009 1:32 PM                                                                                                 | File fol                                                                                                    |
| _ 🔒 ссм      | 28/6/2017 11:01 AM                                                                                                | File fol                                                                                                    |
| 🔋 🔒 ccmcache | 28/12/2017 9:56 AM                                                                                                | File fol                                                                                                    |
| 🔒 ccmsetup   | 14/12/2017 1:27 AM                                                                                                | File fol                                                                                                    |
| 🔒 csc        | 24/3/2014 10:05 PM                                                                                                | File fol                                                                                                    |
| + • • (      |                                                                                                    |                                                                                                    |
| EMpdf        |                                                                                                    |                                                                                                    |
|              |                                                                                                    |                                                                                                    |
|              | Name<br>addins<br>AppCompat<br>AppPatch<br>Boot<br>Branding<br>CCM<br>CCM<br>ccmcache<br>CSC<br>CSC<br>T<br>EMpdf | Name       Date modified         addins       14/7/2009 1:32 PM         AppCompat       22/9/2015 10:42 AM         AppPatch       22/11/2017 10:02         assembly       26/9/2017 10:53 AM         Boot       14/7/2009 1:32 PM         Branding       14/7/2009 1:32 PM         CCM       28/6/2017 11:01 AM         ccmcache       28/12/2017 9:56 AM         ccmsetup       14/12/2017 1:27 AM         CSC       24/3/2014 10:05 PM |

Figure 2.4-4 Windows browser

- 4. Browse to desired folder and click save to save the form in that folder. See Figure 2.44.
- 5. Double-click to open the saved form. Ensure that Adobe Reader has been installed.

|     |                                                               | Edit      |
|-----|---------------------------------------------------------------|-----------|
|     | THE SINGAPORE CODE ON TAKE-OVERS AND MERGERS<br>LODGMENT FORM | Form<br>1 |
|     |                                                               |           |
| Off | eror                                                          |           |
| orr | eror<br>. Name of Offeror                                     |           |
|     | eror<br>Name of Offeror                                       |           |

Figure 2.4-5 SIC Form 1 – Edit button

|                    | Save                                                          | Validate  |
|--------------------|---------------------------------------------------------------|-----------|
|                    | THE SINGAPORE CODE ON TAKE-OVERS AND MERGERS<br>LODGMENT FORM | Form<br>1 |
|                    |                                                               | 1         |
| Offe               | ror                                                           |           |
| Offe               | ror Name of Offeror                                           |           |
| Offe<br>1.<br>Offe | ror Name of Offeror ree                                       |           |

Figure 2.4-6 SIC Form 1 – Save & Validate buttons

6. Click Edit to enable the editing of the form. The "Edit" button will be replaced by Save and Validate buttons. See Figure 2.4-5 and Figure 2.4-6

| _        | -28-                                              | 22.                                                   |  |
|----------|---------------------------------------------------|-------------------------------------------------------|--|
| 1.       | Name of Offeror                                   |                                                       |  |
| Offe     | ree                                               |                                                       |  |
| 2        | Name of Offeree Company                           |                                                       |  |
|          | interior of one of our party                      |                                                       |  |
| 3.       | Country of Incorporation                          |                                                       |  |
| 3.<br>4. | Country of Incorporation                          | e Yes ○ No                                            |  |
| 3.<br>4. | Country of Incorporation<br>Listing in Singapore? | <ul> <li>Yes O No</li> <li>Primary Listing</li> </ul> |  |

Figure 2.4-7 Example of mandatory fields

7. Fill out the form. See Figure 2.4-7

|          |                          | 22          |  |
|----------|--------------------------|-------------|--|
| 1.       | Name of Offeror          |             |  |
| Offe     | ree                      |             |  |
| 1        | Nama of Offeren Company  |             |  |
| 4.0      | Name of Otheree Company  | -           |  |
| 3        | Country of Incomposition |             |  |
| 3.       | Country of Incorporation |             |  |
| 3.<br>4. | Country of Incorporation | € Yes () No |  |
| 3.<br>4. | Country of Incorporation | le Yes ⊜ No |  |

Figure 2.4-8 Primary Listing in Singapore?

8. Please indicate if an Offeree Company is listed in Singapore, by selecting "Yes" or "No". If the listing in Singapore is a primary listing please select the "Primary Listing" checkbox. See **Figure 2.4-8** 

|         | I Local □C       | Overseas     |               |
|---------|------------------|--------------|---------------|
|         | Block/ House No: | 123          |               |
|         | Street name:     | Street Nam   | ne III        |
| Address | Unit: #          | 10           | - 5           |
|         | Building name:   | Building III |               |
|         | Singapore        | 589141       | (Postal Code) |

Figure 2.4-9 Example of local address

| Address | ⊡ Local<br>Address 1:<br>Address 2: | P Overseas |
|---------|-------------------------------------|------------|
|         |                                     |            |

Figure 2.4-10 Example of overseas address

9. For Address type, select the desired checkbox 'Local' or 'Overseas' before filling up the form. See Figure 2.4-9 and Figure 2.4-10

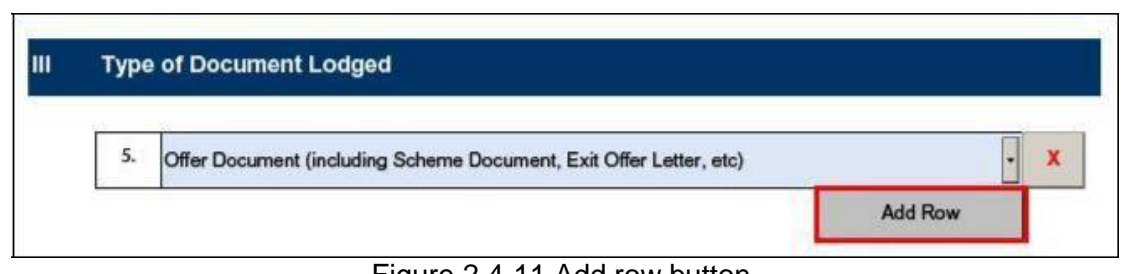

Figure 2.4-11 Add row button

Add Row 10. To lodge more than one document, click under Type of Document Lodged to create a new document row. See Figure 2.4-11

| Туре | of Document Lodged                                                 |     |   |
|------|--------------------------------------------------------------------|-----|---|
| 5.   | Offer Document (including Scheme Document, Exit Offer Letter, etc) |     | ) |
|      | Public Disclosure of Dealings under Rule 12.1 of the Code          |     | ) |
|      | Add R                                                              | low |   |

Figure 2.4-12 Delete row button

11. To delete a row, click . See **Figure 2.4-12**.

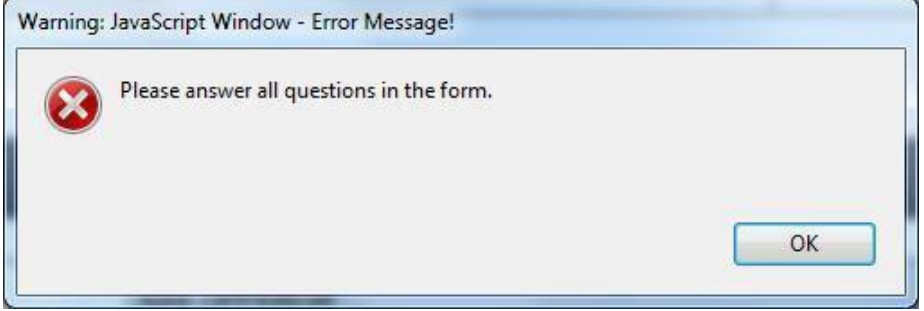

Figure 2.4-13 Example of an error message

12. When completed, click Validate located at the first and the last page of the form. The system will validate all entered data, and you will be prompted with an error message if there is any invalid data. See Figure 2.4-13.

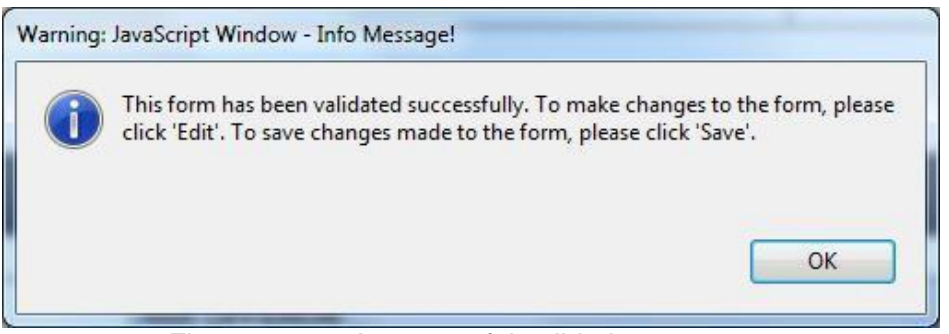

Figure 2.4-14 A successful validation message

13. If the form has been validated successfully, there will be a prompt indicating that validation was successful. See **Figure 2.4-14.** The **Save** and **Validate** buttons will be replaced by the **Edit** button again. See **Figure 2.4-5** 

14. Save the validated form. To make further form changes, repeat steps 6-12 above.

Note: The saved SIC Form 1 should be uploaded when you submit SIC Form 1.

# 2.5 Submit SIC Form 1 (Lodgment of Documents)

This section will show you how to submit SIC Form 1 to lodge documents.

Only authorized users are allowed to perform this function. Refer to section 2.1 – Log in for log-in steps.

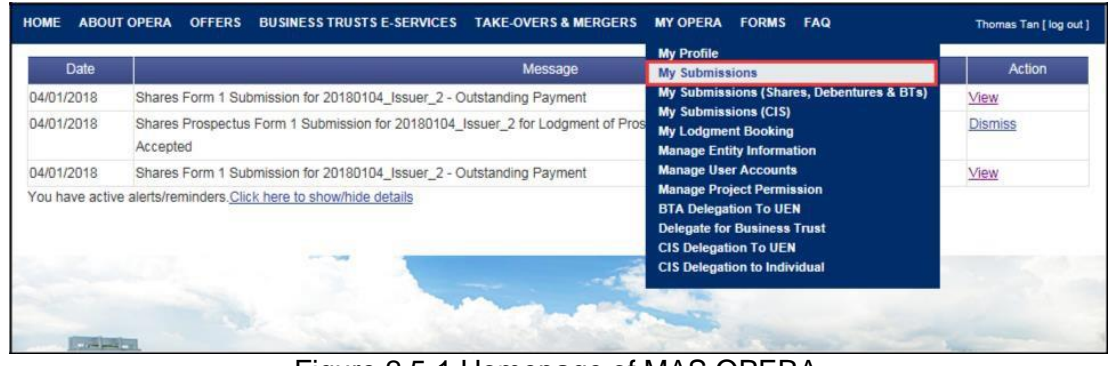

Figure 2.5-1 Homepage of MAS OPERA

1. In OPERA Homepage, click My Submissions under MY OPERA in main menu. See Figure 2.5-1

| HOME ABOUT OPER                                   | OFFERS        | BUSINESS TRUSTS E-SERVICES TAKE-OVERS & MERGERS MY OPER                   | A FORMS FAQ      | Thoma  | as Tan [log out ] |
|---------------------------------------------------|---------------|---------------------------------------------------------------------------|------------------|--------|-------------------|
| Home » My OPERA » N<br>Manage Sul                 | y Submissions | on                                                                        |                  |        |                   |
| Filter By<br>Project Status:   C<br>Open Projects | pen O         | Active O Closed O Withdrawn                                               |                  |        |                   |
| Form Typ                                          | е             | Project Name                                                              | Date of Creation | Status | Action            |
| SIC FORM 1                                        |               | BBB OFFEREE-SIC Form 1-08 Jan 2018 11:22:44                               | 08/01/2018       | Open   | <u>View</u>       |
| CIS Form1                                         |               | CIS Form 1 - LEONCISUMBRELLA - C1_20171215_1 - 15 Dec 2017                | 15/12/2017       | Open   | View              |
| CIS Form6                                         |               | Replacement/Supplementary CIS Form 6 - C1_LEON_20171129_1 - 08 Do<br>2017 | ec 08/12/2017    | Open   | View              |

Figure 2.5-2 Manage Submission

2. Click on 'View' to open the SIC Form 1 project for the lodgment of documents. See **Figure 2.5-2** 

| roject morma                                                               | uon                                |                                                 |                          |                                                                                                    |                                                                                |  |
|----------------------------------------------------------------------------|------------------------------------|-------------------------------------------------|--------------------------|----------------------------------------------------------------------------------------------------|--------------------------------------------------------------------------------|--|
| Project Type<br>Project Name<br>Name of Offeror<br>Name of Offeree Company | : SIC F<br>: BBB<br>: AAA<br>: BBB | orm 1<br>DFFEREE-SIC Form<br>DFFEROR<br>DFFEREE | n 1-08 Jan 2018 11:22:44 | Project Status<br>Payment Status<br>Project created by<br>Project created on<br>Last modified by<br>Last modified date | : Open<br>: NA<br>: Thomas Tan<br>: 08/01/2018<br>: Thomas Tan<br>: 08/01/2018 |  |
| Manage Permissions                                                         | Start Submission                   | Delete Project                                  | 1                        |                                                                                                    |                                                                                |  |

3. Click Start Submission to begin the submission steps. See Figure 2.5-3

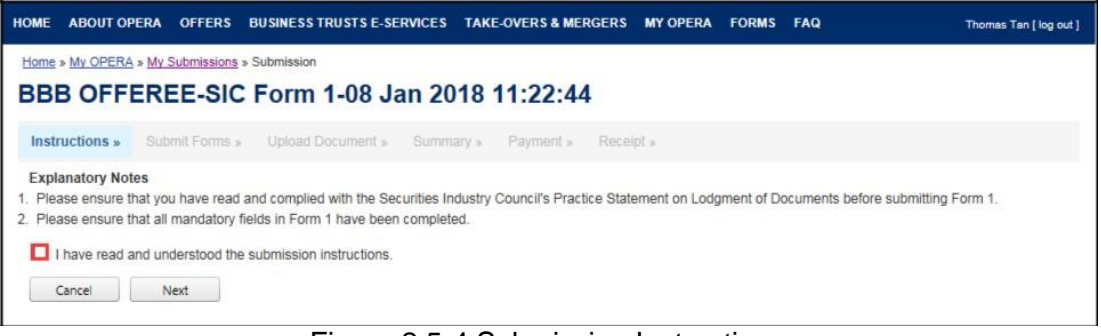

Figure 2.5-4 Submission Instructions

- 4. Click 🔲 to indicate that you have read and understood the submission instructions.
- 5. Click Next to proceed, or click Cancel to go back to the previous screen.

| HOME ABOUT OP                   | ERA OFFERS           | BUSINESS TRUSTS E-SERVI        | CES TAKE-OVERS&MER            | ERS MY OPERA | FORMS FAQ | Thomas Tan [ log out ] |
|---------------------------------|----------------------|--------------------------------|-------------------------------|--------------|-----------|------------------------|
| Home » My OPERA                 | » My Submissions »   | Submission                     |                               |              |           |                        |
| Submit Fo                       | orm                  |                                |                               |              |           |                        |
| Instructions »                  | Submit Forms »       | Upload Document »              | Summary » Payment »           | Receipt »    |           |                        |
| Instructions                    |                      |                                |                               |              |           |                        |
| 1. Select the con               | npleted Form 1 by o  | licking on the "Browse" butte  | on and selecting the relevant | file.        |           |                        |
| <ol><li>Please ensure</li></ol> | e that each docume   | nt to be uploaded is not large | er than 12 MB.                |              |           |                        |
| <ol><li>To upload the</li></ol> | selected file, pleas | e click the "Upload Form" bu   | tton.                         |              |           |                        |
|                                 |                      |                                |                               |              |           |                        |
|                                 | Brov                 | vse                            |                               |              |           |                        |
| Internet From                   |                      |                                |                               |              |           |                        |
| Upload Form                     |                      |                                |                               |              |           |                        |
|                                 |                      |                                |                               |              |           |                        |

Figure 2.5-5 Upload SIC Form 1

6. Click Browse to open Windows browser. See Figure 2.5-5

| Organize 🔻 👘 New folde | r.         |                   | H • 🗂 🌘       |
|------------------------|------------|-------------------|---------------|
| Downloads 🔦            | Name       | Date modified     | Туре          |
| 🕮 Recent Places        | addins     | 14/7/2009 1:32 PM | A File folder |
| E Desktop              | AppCompat  | 22/9/2015 10:42 A | M File folder |
|                        | AppPatch   | 22/11/2017 10:02  | File folder   |
| Libraries              | assembly   | 26/9/2017 10:53 A | M File folder |
| Documents              | Doot 3     | 14/7/2009 1:32 PM | A File folder |
| Music                  | 🐊 Branding | 14/7/2009 1:32 PN | A File folder |
| Pictures               | 퉬 ссм      | 28/6/2017 11:01 A | M File folder |
| Subversion             | 퉬 ccmcache | 28/12/2017 9:56 A | M File folder |
| Videos                 | 🍶 ccmsetup | 14/12/2017 1:27 A | M File folder |
| Computer               | 🎍 CSC      | 24/3/2014 10:05 P | M File folder |
| Windows (C)            | 🌽 Cursors  | 14/7/2009 1:32 PM | A File folder |
| New Volume (D:)        | 🍶 debug    | 10/7/2014 6:28 AM | / File folder |
| I new voldine (D.) +   | •          |                   |               |
| File na                | ime:       | ✓ All Files (*.*) |               |

Figure 2.5-6 Browse and select saved SIC Form 1

7. Select the saved SIC Form 1 for upload. See Figure 2.5-6

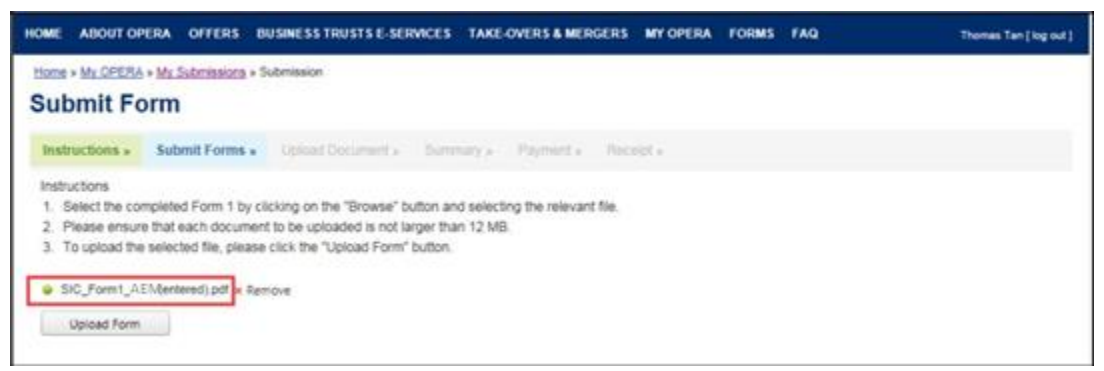

Figure 2.5-7 File to be uploaded

- 8. After selecting the document, the filename will be displayed. See Figure 2.5-7
- 9. Click Upload Form to begin upload of the SIC Form 1.

| NOME ABO                                         | UT OPERA OFFERS BUSINESS                                                                                                    | TRUSTS E-SERVICES TAP                                                      | CE-OVERS & MERGERS           | MY OPERA        | FORMS FAQ             |             | Thomas Tan ( log out ) |
|--------------------------------------------------|----------------------------------------------------------------------------------------------------|----------------------------------------------------------------------------|------------------------------|-----------------|-----------------------|-------------|------------------------|
| Home + My O                                      | PERA » <u>Mr. Submissions</u> » Submission<br>I Document                                                                           |                                                                            |                              |                 |                       |             |                        |
| Instruction                                      | s - Submit Forms - Uploa                                                                                                    | d Document » Summary                                                       | · Payment · Pa               | - 191           |                       |             |                        |
| Project Name<br>Name of Office<br>Name of Office | e : BBB OFFEREE-<br>eror : AAA OFFEROR<br>eree Company : BBB OFFEREE                                                               | SIC Form 1-08 Jan 2018 11:                                                 | 22.44                        |                 |                       |             |                        |
| 1. Please en<br>2. To select<br>3. To clear b    | sure that each document to be uplo<br>a file for upload, please click on the<br>he selection, please click on the "Ck<br>File Name | aded is not larger than 12 M<br>"Select File" button below<br>sar" button. | B<br>cription of Document Ty | 56              | Status                | Upload      | Clear                  |
| 1 SIC For                                        | m1 AEM (entered) pdf                                                                                                    | SIC Form1 ALCFor                                                           | m                            |                 | Draft                 |             |                        |
| 2                                                |                                                                                                    | Announcement                                                               |                              |                 | Pending<br>Submission | Select File | Clear                  |
| 3                                                |                                                                                                    | Offer Document (in<br>Letter, etc.)                                        | cluding Scheme Docum         | int, Exit Offer | Pending<br>Submission | Select File | Clear                  |
| Next                                             | 1                                                                                                    |                                                                            |                              |                 |                       |             |                        |

Figure 2.5-8 Upload document

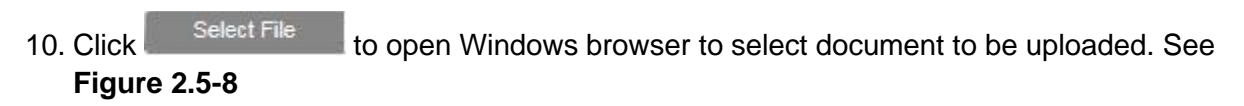

|                       |            |                    | -                                      |
|-----------------------|------------|--------------------|----------------------------------------|
| Organize 🔻 New folder |            |                    | ······································ |
| 🚺 Downloads 🔷         | Name       | Date modified      | Туре                                   |
| 强 Recent Places       | addins     | 14/7/2009 1:32 PM  | File folder                            |
| E Desktop             | AppCompat  | 22/9/2015 10:42 AM | File folder                            |
|                       | 📕 AppPatch | 22/11/2017 10:02   | File folder                            |
| Libraries             | 🎍 assembly | 26/9/2017 10:53 AM | File folder                            |
| Documents             | 📕 Boot     | 14/7/2009 1:32 PM  | File folder                            |
| J Music               | 📕 Branding | 14/7/2009 1:32 PM  | File folder                            |
| Pictures              | 🔒 ССМ      | 28/6/2017 11:01 AM | File folder                            |
| Subversion            | 🎉 ccmcache | 28/12/2017 9:56 AM | File folder                            |
|                       | 🍶 ccmsetup | 14/12/2017 1:27 AM | File folder                            |
| Committee             | 📕 CSC      | 24/3/2014 10:05 PM | File folder                            |
| Windows (Cr)          | J Cursors  | 14/7/2009 1:32 PM  | File folder                            |
| Windows (C:)          | 🎍 debug    | 10/7/2014 6:28 AM  | File folder                            |
|                       | r [III]    |                    | ] · ·                                  |
| File nar              | ne:        | ✓ All Files (*.*)  | ÷                                      |

Figure 2.5-9 Browse and select document

11. Select the document for upload. See Figure 2.5-9

| HOME ABOUT C                                                 | OPERA OFFERS BU                                                                    | SINESS TRUSTS E-SERVICES                                                                      | TAKE-OVERS & MERGERS        | MY OPERA        | FORMS FAQ |             | homes Tan [ log out ] |
|--------------------------------------------------------------|------------------------------------------------------------------------------------|-----------------------------------------------------------------------------------------------|-----------------------------|-----------------|-----------|-------------|-----------------------|
| Home + My OPER                                               | M + My Submissions + Su<br>Document                                                | brission                                                                                      |                             |                 |           |             |                       |
| Instructions »                                               | Submit Forms »                                                                     | Upload Document + Sum                                                                         | nary a Payment a Rec        | ini i           |           |             |                       |
| Project Name<br>Name of Offeror<br>Name of Offeree           | : BBB OFF<br>: AAA OFF<br>Company : BBB OFF                                        | FEREE-SIC Form 1-08 Jan 2018<br>FEROR<br>FEREE                                                | 11.22.44                    |                 |           |             |                       |
| 1. Please ensure<br>2. To select a file<br>3. To clear the s | e that each document to<br>e for upload, please click<br>election, please click on | be uploaded is not larger than 1<br>k on the "Select File" button belo<br>the "Clear" button. | 2 MB.<br>w.                 |                 |           |             |                       |
| SN                                                           | File Name                                                                          |                                                                                               | Description of Document Ty  | pe              | Status    | Upload      | Ciear                 |
| 1 SIC Form1                                                  | AEM (entered) pdf                                                                  | SIC Form1 AL                                                                                  | CForm                       |                 | Draft     |             |                       |
| 2 Doc001.pdf                                                 |                                                                                    | Announceme                                                                                    | e.                          |                 | Draft     | Select File | Clear                 |
| 3 Doc002.pdf                                                 |                                                                                    | Offer Docume<br>Letter, etc)                                                                  | nt (including Scheme Docume | int, Exit Offer | Draft     | Select File | Clear                 |
| Next                                                         |                                                                                    |                                                                                               |                             |                 |           |             |                       |

Figure 2.5-11 File uploaded successfully

- 12. The filename will be displayed upon successful upload. See Figure 2.5-11
- 13. Repeat steps 10-12 to upload multiple documents.
- 14. Click Clear to remove the uploaded document.
- 15. Click Next button to proceed to submit the uploaded document(s).

| HOME ABOUT OPERA OFFERS BU                                                                                                    | ISINESS TRUSTS E-SI | ERVICES TAKE-OVERS & MERC                                            | ERS MY OPER          | A FORMS FAQ     |            | Thomas Tan [ log out ] |
|----------------------------------------------------------------------------------------------------|---------------------|----------------------------------------------------------------------|----------------------|-----------------|------------|------------------------|
| Summary                                                                                                    |                     |                                                                      |                      |                 |            |                        |
| Instructions = Submit Forms =                                                                                                    | Upload Document     | Summary . Payment -                                                  | Receipt +            |                 |            |                        |
| Name of Offeror<br>Name of Offeree Company<br>Stock Code of Offeree Company<br>UEN of Offeree Company<br>Name of person making lodgment<br>Contact number of person making lodgm | ent                 | AAA OFFEROR<br>BBB OFFEREE<br>D05<br>-<br>David Tan<br>(65)-12345678 |                      |                 |            |                        |
| SN File Name                                                                                                    |                     | Description o                                                        | / Document           |                 | Submissie  | on Date Status         |
| 1 SIC_Form1_AEM(entered).pdf                                                                                                    | SIC Form1 AL        | CForm                                                                |                      |                 | 08/01/2018 | Draft                  |
| 2 Doc001.pdf                                                                                                    | Announcemen         | t                                                                    |                      |                 |            | Draft                  |
| 3 Dec002.pdf                                                                                                    | Offer Docume        | nt (including Scheme Document, I                                     | Exit Offer Letter, e | tc)             |            | Draft                  |
| Paumant Preview                                                                                                    |                     |                                                                      |                      |                 |            |                        |
| SN Description of Doc                                                                                                    | ument               | Unit Fee Payable (\$)                                                | Quantity             | Fee Payable (5) | GST(S)     | Total(\$)              |
| 1 Lodgment of Offer Document - Valu<br>million or less                                                                                                    | ue of offer is \$15 | \$3,000.00                                                           | 1                    | \$3,000.00      | \$0.00     | \$3,000.00             |
| Submit Back                                                                                                    |                     |                                                                      |                      |                 |            |                        |

Figure 2.5-12 Summary

16. A summary page with the Payment Preview is displayed. Click Submit application. See Figure 2.5-12

to submit

| ME A                                | BOUT OPERA                                                | OFFERS BUSINESS TRUSTS E-SERVICES TAKE-OVER                                                                                                    | S&MERGERS MY OPER                                         | A FORMS                    | FAQ                           | 1                                          | Thomas Tan [ log                  |
|-------------------------------------|-----------------------------------------------------------|----------------------------------------------------------------------------------------------------|-----------------------------------------------------------|----------------------------|-------------------------------|--------------------------------------------|-----------------------------------|
| The form<br>refer to t<br>advice fo | n has been subm<br>the practice state<br>or the payment o | tted. Fees must be paid by electronic funds transfer within i<br>ment on lodgement of documents for payment instructions.<br>I lodgement fees. | business days of the date of Please save a copy of this p | of despatch of ayment page | of the offer (<br>e which sho | document or Whitew<br>uld be submitted wit | ash circular. P<br>h the remittan |
|                                     | lasian (                                                  | omploto                                                                                                    |                                                           |                            |                               |                                            |                                   |
| ubm                                 | lission C                                                 | ompiete                                                                                                    |                                                           |                            |                               |                                            |                                   |
| Instruct                            | tions » Subr                                              | nit Forms » Upload Document » Summary » P                                                                                                    | ayment » Receipt »                                        |                            |                               |                                            |                                   |
| Instruct                            | tions » Subr<br>Case Id                                   | hit Forms » Upload Document » Summary » P                                                                                                    | ayment » Receipt »<br>Fee Unit Amount(\$)                 | GST(\$)                    | Quantity                      | Fee Amount(\$)                             | Total                             |
| Instruct                            | tions » Subr<br>Case Id<br>-201801-0066                   | ht Forms » Upload Document » Summary » P<br>Item Description<br>Lodgment of Offer Document - Value of offer is \$15<br>million or less         | ayment » Receipt »<br>Fee Unit Amount(\$)<br>\$3,000.00   | GST(\$)<br>\$0.00          | Quantity                      | Fee Amount(\$)<br>\$3,000.00               | Total<br>\$3,000.00               |

Figure 2.5-13 Payment details

A payment page is displayed. Please print <u>a copy</u> of the payment page which should be submitted with the remittance advice for payment of the lodgement fees. You may also save a soft copy for your records. See Figure 2.5-13.

#### 2.6 Withdraw SIC Form 1 Submission

An applicant may check, in "Manage Submission" under "My Submissions", if a SIC Form 1 lodgment has been accepted by MAS. If the lodgment has not been accepted by MAS, the applicant will be able to withdraw the lodgment e.g. if the submission is erroneous. This section will show you how to withdraw a Form 1 lodgment after submission.

Only authorized users are allowed to perform this function. Refer to section 2.1 - Log in for log-in steps.

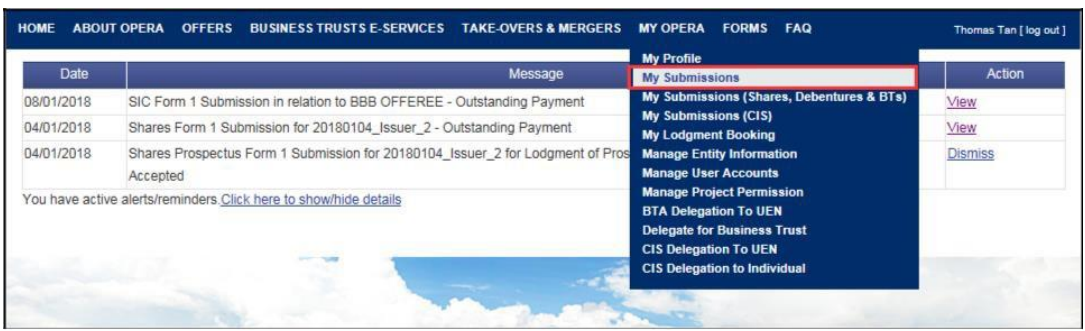

Figure 2.6-1 Homepage of MAS OPERA

1. In OPERA Homepage, click My Submissions under MY OPERA in main menu. See Figure 2.6-1

| HOME ABOUT OPERA OF                                                                                 | FERS BUSINESS TRUSTS E-SERV        | CES TAKE-OVERS & MERGERS MY OPERA                                                      | FORMS FAQ          | Thom      | is Tan [log out ] |
|----------------------------------------------------------------------------------------------------|------------------------------------|----------------------------------------------------------------------------------------|--------------------|-----------|-------------------|
| Home » My OPERA » My Subin<br>Manage Submis<br>Filter By<br>Project Status: Open<br>Active Projecte | nissions<br>SSION<br>Active Closed | ⊃ Withdrawn                                                                            |                    |           |                   |
| Form Type                                                                                           | Case Id                            | Project Name                                                                           | Date of Submission | Status    | Action            |
| SIC FORM 1                                                                                          | SIC-201801-0066                    | BBB OFFEREE-SIC Form 1-08 Jan 2018<br>11:22:44                                         | 08/01/2018         | Submitted | View              |
| Shares Online                                                                                       | SHR-P-201801-0004                  | 20180104_Issuer_2-SHR- Prospectus,<br>Product Highlights Sheet-04 Jan 2018<br>19:00:59 | 04/01/2018         | Submitted | View              |

Figure 2.6-2 Manage Submission

2. Click on 'View' to open the SIC Form 1 project for withdrawal. See Figure 2.6-2

| IOME ABOUT OPERA OFFE                                                      | RS BUSINESS TRUSTS E-SERVICES TAKE-OVERS & MERGERS                                      | MY OPERA FORMS FAQ                                                                                                    | n                                                                                 |
|----------------------------------------------------------------------------|-----------------------------------------------------------------------------------------|----------------------------------------------------------------------------------------------------|-----------------------------------------------------------------------------------|
| Home + My OPERA + My Submiss                                               | ions > Submission Details                                                               |                                                                                                    |                                                                                   |
| Project Informati                                                          | on                                                                                      |                                                                                                    |                                                                                   |
| Project Type<br>Project Name<br>Name of Offeror<br>Name of Offeree Company | SIC Form 1<br>BBB OFFEREE-SIC Form 1-08 Jan 2018 11:22 44<br>AAA OFFEROR<br>BBB OFFEREE | Project Status<br>Payment Status<br>Project created by<br>Project created on<br>Last modified by<br>Last modified date | Active<br>Pending Payment<br>Thomas Tan<br>08/01/2018<br>Thomas Tan<br>08/01/2018 |
| Manage Permissions                                                         | Withdraw Submission                                                                     |                                                                                                    |                                                                                   |
| Application Information<br>Case ID SIC-201801-0095                         | Application Status .Submitted                                                           |                                                                                                    |                                                                                   |
| Occuments Required                                                         |                                                                                         | 1980                                                                                                    |                                                                                   |
| Document                                                                   | Description of Document                                                                 | Other particulars (if appli                                                                                            | cable) Submitted date Document stat                                               |
| NC_Form1_AEM(entered).pdf                                                  | SIC Form1 ALCForm                                                                       | 000                                                                                                    | 06/01/2018 Submitted                                                              |
| loc001.pdf                                                                 | Announcement                                                                            |                                                                                                    | 08/01/2018 Lodged                                                                 |
| loc002.pdf                                                                 | Offer Document (including Scheme Document, Exit Offer Letter, etc)                      |                                                                                                    | 08/01/2018 Submitted                                                              |

Figure 2.6-3 Submission Details

3. Click

to withdraw the application. See Figure 2.6-3

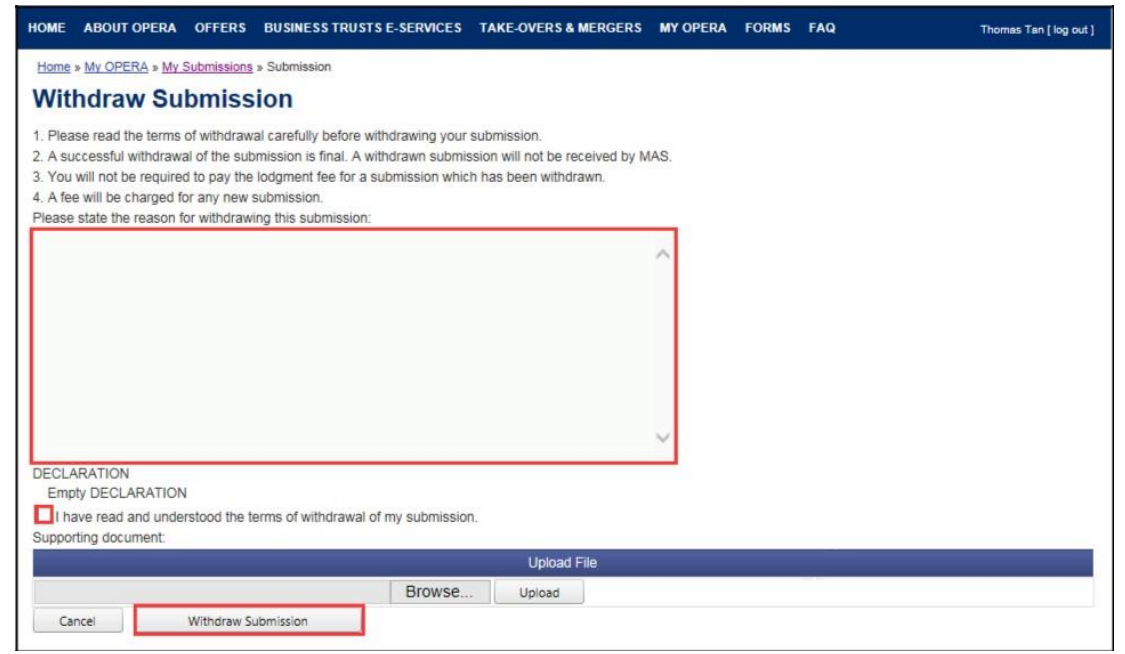

Figure 2.6-4 Upload document

- 4. Enter the reason for the withdrawal and click  $\Box$  to indicate that you have read and understood the terms of the withdrawal. See **Figure 2.6-4**.
- 5. To upload supporting documents (optional), refer to steps 6-8 in section 2.5
- 6. Click <u>Cancel</u> to go back to the previous page.

Withdraw application

|                                                                            | ERS BUSINESS TRUSTS E-SERVICES TAKE-OVERS & MERGERS                                                                                                    | MY OPERA FORMS FAQ                                                                                                    |                                                                                     | Thomas Ta |
|----------------------------------------------------------------------------|----------------------------------------------------------------------------------------------------|----------------------------------------------------------------------------------------------------|-------------------------------------------------------------------------------------|-----------|
| Project Informat                                                           | <u>Notes</u> » Submasion Details                                                                                                    |                                                                                                    |                                                                                     |           |
| Project Type<br>Project Name<br>Name of Offeror<br>Name of Offeree Company | SIC Form 1<br>BBB OFFEREE-SIC Form 1-08 Jan 2018 11:22:44<br>AAA OFFEROR<br>BBB OFFEREE                                                                                                    | Project Status<br>Payment Status<br>Project created by<br>Project created on<br>Last modified by<br>Last modified date                                                                                                    | Withdrawn<br>Pending Paymer<br>Thomas Tan<br>08/01/2018<br>Thomas Tan<br>08/01/2018 | đ         |
| Application Information<br>Case ID :SIC-201801-0066                        | Application Status Withdrawn                                                                                                    |                                                                                                    |                                                                                     |           |
| Documents Required<br>Document                                             | Description of Document                                                                                                    | Other particulars (if applica                                                                                                    | able) Submitted dat                                                                 | e Docume  |
| SIC_Form1_AEM(entered) pdf                                                 | SIC Form1AEMForm                                                                                                    | and Provide Local Division in the local division of the local division of the local divi | 08/01/2018                                                                          | Submitte  |
| Devote and                                                                 | Announcement                                                                                                    |                                                                                                    | 08/01/2018                                                                          | Lodged    |
| Docnoll bai                                                                | 1 Comparison of the second second s |                                                                                                    |                                                                                     |           |

Figure 2.6-5 Project Information page

8. The Project Information page is displayed. The project status is withdrawn. See Figure 2.6-5

# 2.7 Re-submit Lodgment that has been Returned for Amendment

MAS may return forms and/or documents to applicants if the forms and/or documents are erroneous or incomplete. MAS may return either the entire submission (i.e. Form and documents) or only certain documents for the applicant to amend. This section will show you how an applicant can re-submit the entire submission or certain documents after making the amendments.

Only authorized users are allowed to perform this function. Refer to section 2.1 - Log in for log-in steps.

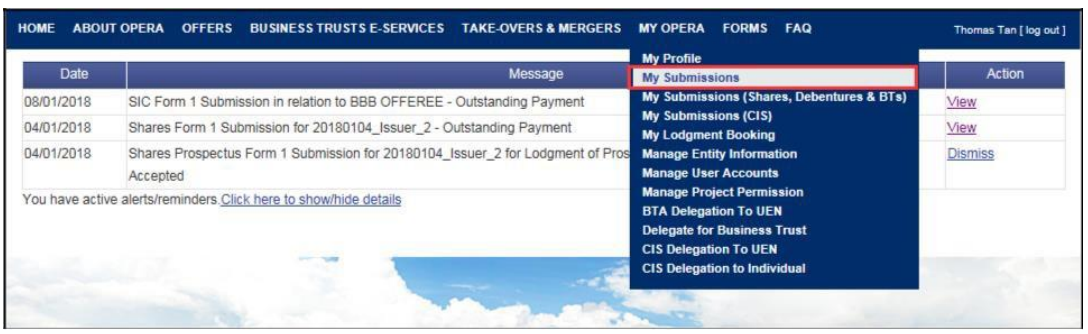

Figure 2.7-1 Homepage of MAS OPERA

1. In OPERA Homepage, click Manage Submission under My Submissions in main menu. See Figure 2.7-1

| HOME ABOUT OPERA OFF                                                                                 | ERS BUSINESS TRUSTS E-SERV     | ICES TAKE-OVERS & MERGERS MY OPERA                                                     | FORMS FAQ          | Thoms                     | s Tan [ log out ] |
|----------------------------------------------------------------------------------------------------|--------------------------------|----------------------------------------------------------------------------------------|--------------------|---------------------------|-------------------|
| Home > My OPERA > My Submit<br>Manage Submis<br>Filter By<br>Project Status: Open<br>Active Projects | sions<br>Sion<br>Active Closed | OWithdrawn                                                                             |                    |                           |                   |
| Form Type                                                                                            | Case Id                        | Project Name                                                                           | Date of Submission | Status                    | Action            |
| SIC FORM 1                                                                                           | SIC-201801-0067                | BBB OFFEREE-SIC Form 1-08 Jan 2018<br>11:53:21                                         | 08/01/2018         | Returned For<br>Amendment | <u>View</u>       |
| Shares Online                                                                                        | SHR-P-201801-0004              | 20180104_Issuer_2-SHR- Prospectus,<br>Product Highlights Sheet-04 Jan 2018<br>19:00:59 | 04/01/2018         | Submitted                 | <u>View</u>       |

Figure 2.7-2 Manage Submission

- 2. The status of a project where a form or document has been returned will be indicated as 'Returned For Amendment', under the Status column. See **Figure 2.7-2.**
- 3. Click on 'View' to open the project. See Figure 2.7-2.

For submissions where only certain documents have been returned, refer to steps 4 - 9 for resubmission of those documents. For submissions which have been returned in their entirety, proceed to step 10.

| HOME                    | ABOUT OPERA                                                           | OFFERS B                                                | USINESS TRUSTS E-SERVICE                                                                        | S TAKE-OVERS & MERG       | ERS MY OPERA       | FORMS FAQ             | k           | homes Tan [ log out ] |
|-------------------------|-----------------------------------------------------------------------|---------------------------------------------------------|-------------------------------------------------------------------------------------------------|---------------------------|--------------------|-----------------------|-------------|-----------------------|
| Up                      | IN MY OPERAN MY                                                       | Submissions + 5<br>Iment                                | Submission                                                                                      |                           |                    |                       |             |                       |
| Inst                    | tructions = Sul                                                       | omit Forms »                                            | Upload Document + 0                                                                             | mouty - Payment -         | Recept +           |                       |             |                       |
| Proje<br>Name<br>Name   | e of Offeror<br>e of Offeror<br>e of Offeree Compa                    | : 888 OF<br>: AAA OF<br>any : 888 OF                    | FFEREE-SIC Form 1-08 Jan 2<br>FFEROR<br>FFEREE                                                  | 018 11:53:21              |                    |                       |             |                       |
| 1. Ph<br>2. To<br>3. To | ease ensure that e<br>o select a file for up<br>o clear the selection | ach document t<br>load, please cli<br>I, please click o | to be uploaded is not larger that<br>ck on the "Select File" button b<br>in the "Clear" button. | n 12 MB.<br>elow.         |                    |                       |             |                       |
| SN                      |                                                                       | File Name                                               |                                                                                                 | Description of Docume     | tt Type            | Status                | Upload      | Clear                 |
| 1 5                     | IC Form1 AEM(e                                                        | ntered) pdf                                             | SIC Form1/                                                                                      | EMForm                    |                    | Submitted             |             |                       |
| 2 0                     | loc001.pdf                                                            |                                                         | Announcem                                                                                       | ent                       |                    | Lodged                |             |                       |
| 3                       |                                                                       |                                                         | Offer Docur<br>Letter, etc)                                                                     | nent (including Scheme Do | cument, Exit Offer | Pending<br>Submission | Select File | Clear                 |
|                         | Next                                                                  |                                                         |                                                                                                 |                           |                    |                       |             |                       |

Figure 2.7-3 Partially Returned Submission

- 4. For certain document types that are auto-lodged, the 'Document Status' is 'Lodged'. See **Figure 2.7-3**
- 5. To re-submit documents that have been returned, click Attach Documents to re-attach the new document(s). See **Figure 2.7-3**

| Jpload D                                                                                   | RA • <u>My Submissions</u> • Su<br>Document                                                                             | breasion                                                                                                    |                               |        |       |
|--------------------------------------------------------------------------------------------|----------------------------------------------------------------------------------------------------|----------------------------------------------------------------------------------------------------|-------------------------------|--------|-------|
| Instructions .                                                                             | Submit Forms +                                                                                                    | Opload Document + Summary + Payment + Recott +                                                                                                    |                               |        |       |
| Project Name<br>Name of Offero<br>Name of Offere                                           | : BBB OFF<br>AAA OFF<br>e Company : BBB OFF                                                                             | "EREE-SIC Form 1-08 Jan 2018 11:53 21<br>"EROR<br>"EREE                                                                                                    |                               |        |       |
|                                                                                            |                                                                                                    |                                                                                                    |                               |        |       |
| Please ensur<br>To select a fi<br>To clear the r                                           | re that each document to<br>le for upload, please click<br>selection, please click on                                   | be uploaded is not larger than 12 MB.<br>c on the "Select File" button below.<br>the "Clear" button.                                                                     |                               |        |       |
| Please ensur<br>To select a fi<br>To clear the t                                           | e that each document to<br>le for upload, please click<br>selection, please click on<br>File Name                       | be uploaded is not larger than 12 MB.<br>; on the "Select File" button below.<br>the "Clear" button.<br>Description of Document Type                                     | Status                        | Upicad | Clear |
| Nease ensur<br>To select a fi<br>To clear the r                                            | re that each document to<br>le for upload, please click<br>selection, please click on<br>File Name<br>AEM (entered).pdf | be uploaded is not larger than 12 MB.<br>c on the "Select File" button below.<br>the "Clear" button<br>Description of Document Type<br>SIC Form1AEMForm                  | Status<br>Submitted           | Upload | Clear |
| Please ensure     To select a fill     To clear the r      SN     SIC Form1     Doc001.pdf | re that each document to<br>le for upload, please click<br>selection, please click on<br>File Name<br>AEM (entered) odf | be uploaded is not larger than 12 MB.<br>c on the "Select File" button below.<br>the "Clear" button<br>Description of Document Type<br>SIC Form 1AEMForm<br>Announcement | Status<br>Submitted<br>Lodged | Upicad | Clear |

Figure 2.7-4 Project Information

6. Refer to steps 10-16 in section 2.5 on how to upload documents.

| ном                              | E ABOUT OF                                                                                                    | PERA OFFERS B                                                                     | USINESS TRUSTS E-SERV | ACES TAKE-OV                                                    | VERS & MERGE    | RS MY OPE        | RA FORMS | FAQ        | The             | omas Tan ( kig out ) |
|----------------------------------|----------------------------------------------------------------------------------------------------|-----------------------------------------------------------------------------------|-----------------------|-----------------------------------------------------------------|-----------------|------------------|----------|------------|-----------------|----------------------|
| Su                               | ummary                                                                                                    |                                                                                   |                       |                                                                 |                 |                  |          |            |                 |                      |
| In                               | structions »                                                                                                    | Submit Forms »                                                                    | Upload Document »     | Summary +                                                       | Payment a       | Ricult +         |          |            |                 |                      |
| Nan<br>Stoc<br>UEN<br>Nan<br>Com | te of Offeror<br>te of Offeroe C<br>is Code of Offe<br>& of Offeroe Co<br>te of person m<br>fact number of<br>ched Documer | tompany<br>Ime Company<br>Impany<br>Ining lodgment<br>I person making lodgm<br>nt | pent                  | AAA OFFEROR<br>BBB OFFEREE<br>D05<br>David Tan<br>(65)-12345678 |                 |                  |          |            |                 |                      |
| SN                               |                                                                                                    | File Name                                                                         |                       | De                                                              | scription of Do | ument            |          |            | Submission Date | Status               |
| 1                                | SIC_Form1_A                                                                                                    | Et/(entered) pdf                                                                  | SIC Form\$4.EMFor     | m                                                               |                 |                  |          |            | 08/01/2018      | Submitted            |
| 2                                | Doc001.pdf                                                                                                    |                                                                                   | Announcement          |                                                                 |                 |                  |          |            |                 | Lodged               |
| 3                                | Doc003.pdf                                                                                                    |                                                                                   | Offer Document (In    | cluding Scheme D                                                | Document, Exit  | Offer Letter, el | tc)      |            |                 | Draft                |
| Pav                              | ment Preview                                                                                                    |                                                                                   |                       |                                                                 |                 |                  |          |            |                 |                      |
| 81                               | •                                                                                                    | Description of Docum                                                              | ent                   | Unit Fee Payable                                                | (\$)            | Quantity         | Fee Pa   | yable (\$) | GST(\$)         | Total(\$)            |
| No a                             | iddtional paym<br>Submit                                                                                                   | sent required                                                                     |                       |                                                                 |                 |                  |          |            |                 |                      |

Figure 2.7-5 Summary

7. A summary page with the Payment Preview is displayed. Click Submit to submit application. See Figure 2.7-5

| HOME  | ABOUT OPERA                             | OFFERS                          | BUSINESS TRUSTS       | E-SERVICES TAK        | E-OVERS & MERG                           | ERS MY OPERA                          | FORMS FAQ           | The                                                     | mas Tan [log out ]                  |
|-------|-----------------------------------------|---------------------------------|-----------------------|-----------------------|------------------------------------------|---------------------------------------|---------------------|---------------------------------------------------------|-------------------------------------|
| The f | orm has been sub<br>to the practice sta | mitted, Fees r<br>tement on loc | nust be paid by elect | tronic funds transfer | within 2 business<br>uctions. Please sav | lays of the date of a copy of this pa | f despatch of the o | ffer document or Whitewas<br>should be submitted with t | n circular. Please<br>he remittance |
| sub   | e for the payment                       | of lodgement                    | ete                   |                       |                                          |                                       |                     |                                                         |                                     |
| Instr | uctions » Sub                           | mit Forms »                     | Upload Docur          | nent » Summary        | » Payment »                              | Receipt »                             |                     |                                                         |                                     |
| SN    | Case Id                                 | Item                            | Description           | Fee Unit              | Amount(\$)                               | GST(\$)                               | Quantity            | Fee Amount(\$)                                          | Total                               |
| No re | cord found                              |                                 |                       |                       |                                          |                                       |                     |                                                         |                                     |
| Bac   | ck to Main Page                         |                                 |                       |                       |                                          |                                       |                     |                                                         |                                     |

Figure 2.7-6 Payment details

A payment page is displayed. Please print <u>a copy</u> of the payment page which should be submitted with the remittance advice for payment of the lodgement fees. You may also save a copy for your records. See Figure 2.7-6.

For submissions that have been returned in their entirety, refer to steps 10 - 11 on how to resubmit the entire application.

| HOME ABOUT OPERA OF                                                             | FERS DUSINESS TRUSTS E-SERVICES TAKE-OVERS & MERGERS                                    | MY OPERA FORM                                                                                                    | FAQ                                                           | Thomas Tan [ log out                    |
|---------------------------------------------------------------------------------|-----------------------------------------------------------------------------------------|----------------------------------------------------------------------------------------------------|---------------------------------------------------------------|-----------------------------------------|
| Hans + Mr. OPERA + Mr. Subm<br>Project Informa                                  | issiona > Submission Details<br>tion                                                    |                                                                                                    |                                                               |                                         |
| Project Type<br>Project Name<br>Name of Offeror<br>Name of Offeree Company      | SIC Form 1<br>DDD OFFEREE-SIC Form 1-08 Jan 2018 12:04:27<br>CCC OFFEROR<br>DDD OFFEREE | Project Status<br>Payment Status<br>Project created b<br>Project created or<br>Last modified by<br>Last modified dat | Active<br>Pendiny<br>Thomas<br>08/01/2<br>Thomas<br>e 08/01/2 | p Payment<br>FTan<br>018<br>FTan<br>018 |
| Marage Permissions<br>Please click on the 'Resubmit'<br>Application Information | Withdraw Submission Resubmit                                                            |                                                                                                    |                                                               |                                         |
| Case ID SIC-201801-0068<br>Documents Required                                   | Application Status :Returned For Amendment                                              |                                                                                                    |                                                               |                                         |
| Document                                                                        | Description of Document                                                                 | Other particulars (If app                                                                                            | sicable) Submitted da                                         | te Document status                      |
| SIC_Form1_AEM(entered).pd                                                       | f SIC Form14EMForm                                                                      |                                                                                                    | 08/01/2018                                                    | Returned For Amendment                  |
| Doc001.pdf                                                                      | Announcement                                                                            |                                                                                                    | 08/01/2018                                                    | Lodged                                  |
| Doc002.pdf                                                                      | Offer Document (including Scheme Document, Exit Offer Letter, etc.)                     |                                                                                                    | 06/01/2018                                                    | Returned For Amendment                  |
| Doc003 odf                                                                      | Offeree Circular                                                                        |                                                                                                    | 08/01/2018                                                    | Returned For Amendment                  |

Figure 2.7-7 Resubmit entire submission

- 8. For submissions that have been returned in their entirety, click Resubmit to re-submit the entire application. See **Figure 2.7-7**
- 9. For re-submissions of SIC Form 1 and the relevant documents, please refer to steps 4 16 in section 2.5 on how to submit SIC Form 1.

# 2.8 Request to Remove Offer from List of Current Take-over & Merger Offers

This section will show users who represent the offeror how to request to remove an offer from the list of current take-over and merger offers.

Only authorized users are allowed to perform this function. Refer to section 2.1 – Log in for log-in steps.

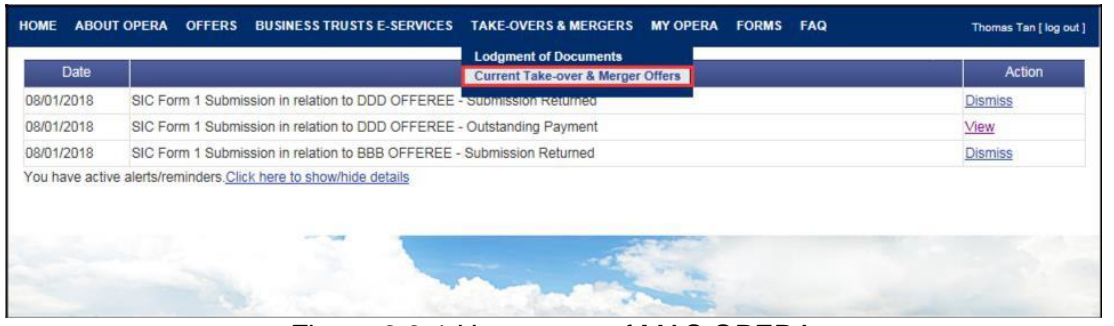

Figure 2.8-1 Homepage of MAS OPERA

1. In the Home page, click Current Take-over & Merger Offers under TAKE-OVERS & MERGERS in main menu. See Figure 2.8-1

| HOME ABOUT OP     | ERA OFFERS                        | BUSINESS TRUSTS E         | -SERVICES | TAKE-OVERS & MERGERS | FORMS | FAQ     |  |  |  |  |
|-------------------|-----------------------------------|---------------------------|-----------|----------------------|-------|---------|--|--|--|--|
| Home » Take-overs | Mergers » Curre                   | ent Take-over & Merger Of | fers      |                      |       |         |  |  |  |  |
| Current Ta        | Current Take-over & Merger Offers |                           |           |                      |       |         |  |  |  |  |
| Name of Offeror   |                                   | :                         |           |                      |       |         |  |  |  |  |
| Name of Offeree C | Name of Offeree Company :         |                           |           |                      |       |         |  |  |  |  |
| Search            |                                   |                           |           |                      |       | —       |  |  |  |  |
|                   | 0                                 |                           |           |                      |       | 0//     |  |  |  |  |
|                   | Offeree Comp                      | any                       |           |                      |       | Offeror |  |  |  |  |
| ABUNDANCE INT     | RNATIONAL LI                      | MITED                     | SHI JIAN  | GANG                 |       |         |  |  |  |  |
| ACTION ASIA LIM   | <u>TED</u>                        |                           | ALMOND    | GARDEN CORP.         |       |         |  |  |  |  |
| ADVANCED INTER    | RATED MANUE                       | ACTURING CORP.            | HAO COF   | RP PTE. LTD.         |       |         |  |  |  |  |
| LTD.              |                                   |                           |           |                      |       |         |  |  |  |  |
| ADVENTUS HOLD     | NGS LIMITED                       |                           | CHIN BAY  | Y CHING              |       |         |  |  |  |  |

Figure 2.8-2 Search for Current Take-over & Merger Offers

- 2. The list of current take-over and merger offers will be displayed. You can choose to enter one or more types of search criteria so that only specific offers will be displayed. See **Figure 2.8-2**
- 3. Enter search criteria and click Search to begin searching.

| HOME  | ABOUT OPERA         | OFFERS        | BUSINESS TRUSTS E-SERVICES  | TAKE-OVERS & MERGERS | MY OPERA        | FORMS | FAQ    | Thomas Tan [ log out ] |
|-------|---------------------|---------------|-----------------------------|----------------------|-----------------|-------|--------|------------------------|
| Home  | » Take-overs & Merc | aers » Currer | t Take-over & Merger Offers |                      |                 |       |        |                        |
| Cur   | rent Take           | -over         | & Merger Offers             |                      |                 |       |        |                        |
| Name  | of Offeror          |               |                             |                      |                 |       |        |                        |
| Name  | of Offeree Compan   | у             | BBB                         |                      |                 |       |        |                        |
| Sei   | arch                |               |                             |                      |                 |       |        |                        |
|       | Offeree Com         | pany          | Offeror                     |                      |                 |       | Action |                        |
| BBB C | FFECEE              |               | AAA OFFEROR                 | Request to Remo      | ve Offer from L | ist   |        |                        |
|       |                     |               |                             |                      |                 |       |        |                        |

Figure 2.8-3 Results of Search for Current Take-over & Merger Offers

4. Click Request to Remove Offer from List to request to remove this offer from the list. See Figure 2.8-3

| Offeror             | : AAA C | OFFE | EROF   | R      |        |     |    |  |
|---------------------|---------|------|--------|--------|--------|-----|----|--|
| )fferee Company     | :BBB C  | OFFE | ECEE   | 1      |        |     |    |  |
| ate of Removal*     |         |      |        |        |        | T   |    |  |
| Reason for Request* | : 4     |      | Janu   | ary, i | 2018   |     | *  |  |
|                     | Su      | Мо   | Tu     | We     | Th     | Fr  | Sa |  |
|                     | 31      | 1    | 2      | 3      | 4      | 5   | 6  |  |
|                     | 7       | 8    | 9      | 10     | 11     | 12  | 13 |  |
|                     | 14      | 15   | 16     | 17     | 18     | 19  | 20 |  |
|                     | 21      | 22   | 23     | 24     | 25     | 26  | 27 |  |
|                     | 28      | 29   | 30     | 31     | 1      | 2   | 3  |  |
|                     | 4       | 5    | 6      | 7      | 8      | 9   | 10 |  |
|                     |         | Toda | ay: Ja | nuar   | y 8, 2 | 018 |    |  |
|                     |         |      |        |        |        |     |    |  |

Figure 2.8-4 Request to Remove Offer from List of Current Take-over & Merger Offers

5. Click is to display the calendar. See Figure 2.8-4

| 4  | 25 | Janu | агу, | 2018 |    |    |
|----|----|------|------|------|----|----|
| Su | Мо | Tu   | We   | Th   | Fr | Sa |
| 31 | 1  | 2    | 3    | 4    | 5  | 6  |
| 7  | 8  | 9    | 10   | 11   | 12 | 13 |
| 14 | 15 | 16   | 17   | 18   | 19 | 20 |
| 21 | 22 | 23   | 24   | 25   | 26 | 27 |
| 28 | 29 | 30   | 31   | 1    | 2  | 3  |
| 4  | 5  | 6    | 7    | 8    | 9  | 10 |

Figure 2.8-5 Calendar

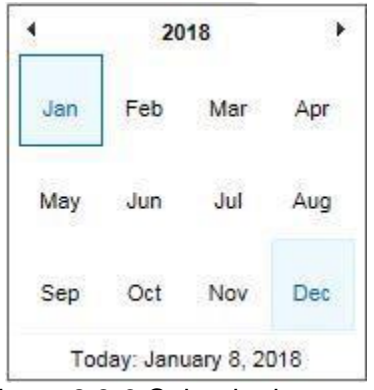

Figure 2.8-6 Calendar by month

- 6. Click subtron to select the previous month
- 7. Click 🕨 button to select the next month.
- 8. Click Today: January 8, 2018 to select the date the offer should be removed from the list of current take-over and merger offers.
- 9. Click January, 2018 to show the calendar by month. See Figure 2.8-6
- 10. Click on the date to select it.

| HOME ABOUT OPERA OFFER | S BUSINESS TRUSTS E-SERVICES TAKE-OVERS & MERGERS MY OPERA FORMS FAQ | Thomas Tan [log out ] |
|------------------------|----------------------------------------------------------------------|-----------------------|
| Request to Remov       | ve Offer from List of Current Take-Over & Merger Offers              |                       |
| Offeror :              | AAA OFFEROR                                                          |                       |
| Offeree Company :      | BBB OFFECEE                                                          |                       |
| Date of Removal*       | 08/01/2018                                                           |                       |
| Reason for Request*    |                                                                      |                       |
|                        |                                                                      | $\sim$                |
|                        |                                                                      |                       |
|                        |                                                                      |                       |
|                        |                                                                      |                       |
|                        |                                                                      |                       |
|                        |                                                                      |                       |
|                        |                                                                      |                       |
|                        |                                                                      |                       |
|                        |                                                                      | $\sim$                |
| Supporting Documents : | Upload File                                                          |                       |
|                        |                                                                      |                       |
|                        | Browse Upload                                                        |                       |
| Submit Back            |                                                                      |                       |
|                        |                                                                      |                       |

Figure 2.8-7 Date successfully entered

- 11. The selected date will be automatically entered into the 'Date of Removal' field. See **Figure 2.8-7**
- 12. Enter the Reason for Request. See Figure 2.8-7

| HOME ABOUT OPERA OFFER     | S BUSINESS TRUSTS E-SERVICES TAKE-OVERS & MERGERS MY OPERA FORMS FAQ Thomas Tan [ log out | ] |
|----------------------------|-------------------------------------------------------------------------------------------|---|
| Request to Remo            | ve Offer from List of Current Take-Over & Merger Offers                                   |   |
| Offeror<br>Offeree Company | : AAA OFFEROR<br>IBBB OFFECEE                                                             |   |
| Reason for Request*        |                                                                                           |   |
|                            |                                                                                           |   |
|                            |                                                                                           |   |
|                            | ~                                                                                         |   |
| Supporting Documents       | Upload File                                                                               |   |
|                            | Browse Upload                                                                             |   |
| Submit Back                |                                                                                           | _ |

Figure 2.8-8 Upload Supporting Documents

- 13. To upload supporting documents, click Browse... to select the document. See Figure 2.8-8
- 14. Click Upload to upload the document. See Figure 2.8-8
- 15. A hyperlink to the document will be displayed after successful upload. You can click to open or save the uploaded document. See **Figure 2.8-8**
- 16. Click Delete to remove an uploaded document.
- 17. Repeat steps 13 15 to upload multiple documents.
- 18. Click Submit to submit the request to remove the offer from the list of current take-over and merger offers.

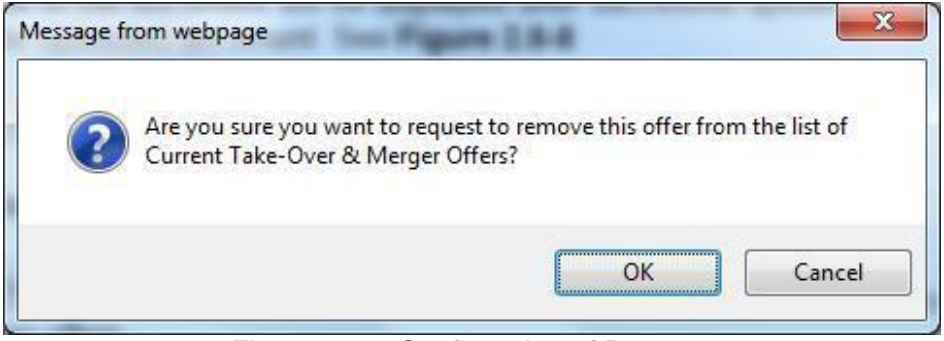

Figure 2.8-9 Confirmation of Request

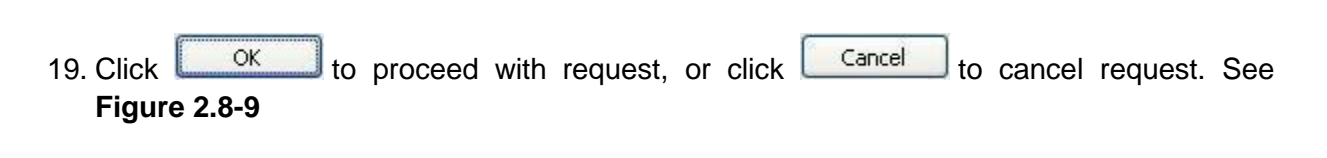

| HOME ABOUT OPERA OFF                           | ERS BUSINESS TRUSTS E-SERVICES TAKE-OVERS & MERGERS MY OPERA FORMS FAQ | Thomas Tan [log out ] |
|------------------------------------------------|------------------------------------------------------------------------|-----------------------|
| Your request has been submit                   | tted                                                                   |                       |
| Request to Rem                                 | ove Offer from List of Current Take-Over & Merger Offers               |                       |
| Offeror<br>Offeree Company<br>Date of Removal* | : AAA OFFEROR<br>: BBB OFFECEE<br>: D8/01/2018                         |                       |
| Reason for Request*                            | Removed offer                                                          | ^                     |
|                                                |                                                                        |                       |
|                                                |                                                                        |                       |
|                                                |                                                                        | J                     |
| Supporting Documents                           | Upload File                                                            |                       |
|                                                | Browse Upload                                                          |                       |
| Submit Back                                    |                                                                        |                       |

Figure 2.8-10 Notification message

20. A notification message will be displayed upon successful request. See Figure 2.8-10

# 2.9 Public Users: Search/ Download Documents of Current Take-over & Merger Offers

This function is accessible to any member of the public. This section will guide you through the process of searching for a specific take-over and merger offer and the documents lodged in relation to the offer.

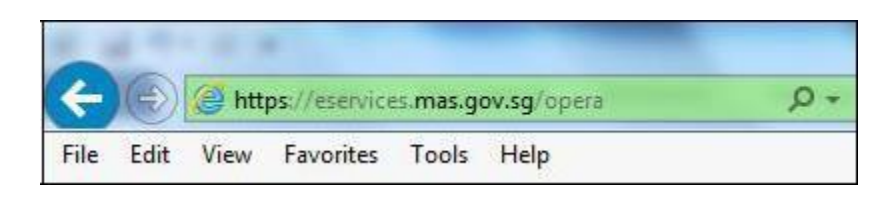

Figure 2.9-1 URL of OPERA

1. Access the OPERA site at https://eservices.mas.gov.sg/opera. See Figure 2.9-1

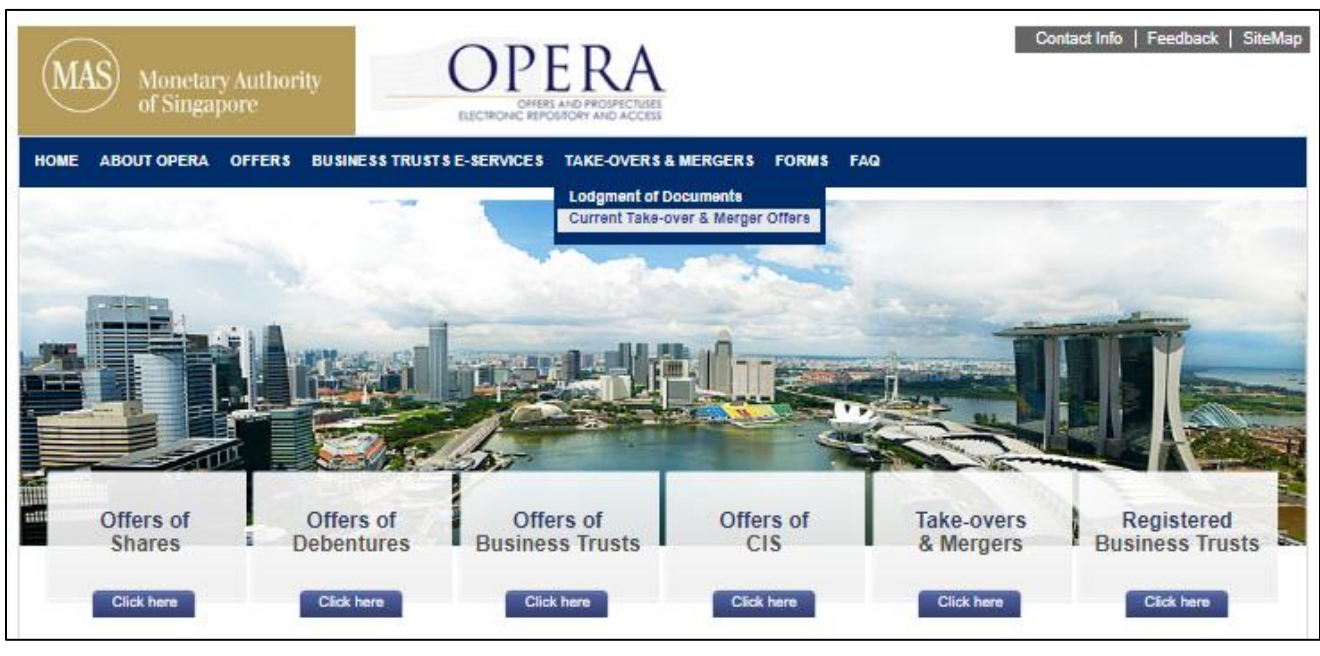

Figure 2.9-2 Homepage of MAS OPERA

2. In the Home page, click Current Take-over & Merger Offers under TAKE-OVERS & MERGERS in main menu. See Figure 2.9-2

| HOME ABOUT OPERA OFFERS BUSINESS TRUSTS E-SERVICES TAKE-OVE     | RS&MERGERS FORMS FAQ                       |  |  |
|-----------------------------------------------------------------|--------------------------------------------|--|--|
| Home » Take-overs & Mergers » Current Take-over & Merger Offers |                                            |  |  |
| Current Take-over & Merger Offers                               |                                            |  |  |
| Name of Offeror :                                               |                                            |  |  |
| Name of Offeree Company :                                       |                                            |  |  |
| Search                                                          |                                            |  |  |
| Offeree Company                                                 | Offeror                                    |  |  |
| ABUNDANCE INTERNATIONAL LIMITED                                 | SHI JIANGANG                               |  |  |
| ACTION ASIA LIMITED                                             | ALMOND GARDEN CORP.                        |  |  |
| ADVANCED INTEGRATED MANUFACTURING CORP. LTD.                    | HAO CORP PTE. LTD.                         |  |  |
| ADVENTUS HOLDINGS LIMITED                                       | CHIN BAY CHING                             |  |  |
| ARA ASSET MANAGEMENT LIMITED                                    | ATHENA INVESTMENT COMPANY (CAYMAN) LIMITED |  |  |
| ARMSTRONG INDUSTRIAL CORPORATION LIMITED                        | AGP ASIA HOLDING PTE. LTD.                 |  |  |
| ASIA PACIFIC BREWERIES LIMITED                                  | HEINEKEN INTERNATIONAL B.V.                |  |  |
| ASIA POWER CORPORATION LIMITED                                  | ASIA NEW ENERGY HOLDING LIMITED            |  |  |

Figure 2.9-3 Search for Current Take-over & Merger Offers

- 3. The list of current take-over and merger offers will be displayed. You can choose to enter one or more types of search criteria so that only specific offers will be displayed. See **Figure 2.9-3**
- 4. Enter search criteria and click on Search to begin searching.

| HOME    | ABOUT OPERA       | OFFERS        | BUSINESS TRUSTS E-SERVICES   | TAKE-OVERS & MERGERS | FORMS      | FAQ                     |
|---------|-------------------|---------------|------------------------------|----------------------|------------|-------------------------|
| Home x  | Take-overs & Men  | gers » Currei | nt Take-over & Merger Offers |                      |            |                         |
| Cur     | rent Take         | -over         | & Merger Offers              |                      |            |                         |
| Name o  | of Offeror        |               | : ASIA                       |                      |            |                         |
| Name o  | of Offeree Compar | ту            |                              |                      |            |                         |
| Sea     | rch               |               |                              |                      |            |                         |
|         |                   |               | Offeree Company              |                      |            | Offeror                 |
| ARMST   | RONG INDUSTR      | AL CORPO      | DRATION LIMITED              | AGP                  | ASIA HOL   | DING PTE. LTD.          |
| ASIA P  | OWER CORPOR       | ATION LIM     | TED                          | ASIA                 | NEW EN     | ERGY HOLDING LIMITED    |
| BERGE   | R INTERNATION     | AL LIMITER    | 2                            | ASIA                 | N PAINTS   | (INTERNATIONAL) LIMITED |
| Harry's | Holdings Ltd.     |               |                              | F&B                  | Asia Ventu | ures Ltd.               |
| KIAN A  | NN ENGINEERIN     | IG LTD        |                              | INVI                 | CTA ASIAN  | N HOLDINGS PTE. LTD.    |
| Nera Te | elecommunication  | s Ltd         |                              | Asia                 | Systems L  | td                      |

Figure 2.9-4 Results of Search for Current Take-over & Merger Offers

5. Click on the Offeree Company to see the documents lodged in relation to that Offeree Company. See **Figure 2.9-4** 

Note: All documents for current offers will be shown.

| HOME ABOUT OPERA OFFERS BU           | SINESS TRUSTS E-SERVICES TAKE-OVERS & MERGERS FORMS FAQ            |               |         |
|--------------------------------------|--------------------------------------------------------------------|---------------|---------|
| Search for Document                  | s of Current Take-over & Merger Offers                             |               |         |
| Type of Documents<br>Search          |                                                                    |               |         |
| Document Name                        | Document Type                                                      | Lodgment Date | Downloa |
| Armstrong-Delisting Cir Clean.pdf    | Offeree Circular                                                   | 27/09/2013    |         |
| AGP Asia Exit Offer Letter-Clean.pdf | Offer Document (including Scheme Document, Exit Offer Letter, etc) | 26/09/2013    |         |

Figure 2.9-5 Search for Documents of Current Take-over & Merger Offers

6. Click on the **I** button to download the lodged document. See **Figure 2.9-5** 

| Ourseine - Neufelder      |                                |                 |                   |               |      |
|---------------------------|--------------------------------|-----------------|-------------------|---------------|------|
| Organize 👻 New folder     | HIST.!!                        |                 |                   | 8==           |      |
| 🙀 Favorites               | <u>^</u>                       | Name            |                   | Date modified | Туре |
| Downloads                 |                                |                 | NFs Tanana analah |               |      |
| 🖳 Recent Places           |                                |                 | ivo items match y | our search.   |      |
| Desktop                   | =                              |                 |                   |               |      |
|                           |                                |                 |                   |               |      |
| 🔚 Libraries               |                                |                 |                   |               |      |
| Documents                 |                                |                 |                   |               |      |
| J Music                   |                                |                 |                   |               |      |
| E Pictures                |                                |                 |                   |               |      |
| Subversion                |                                |                 |                   |               |      |
| Videos                    |                                |                 |                   |               |      |
|                           |                                | •               | m                 |               |      |
| File <u>n</u> ame: Armstr | ong-Delistir                   | ng+Cir+Clean.pd | f                 |               |      |
| Save as type: Adobe       | Adobe Acrobat Document (*.pdf) |                 |                   |               |      |

Figure 2.9-6 Windows browser

7. Browse to desired folder and click save the document in that folder. See **Figure 2.9-6**